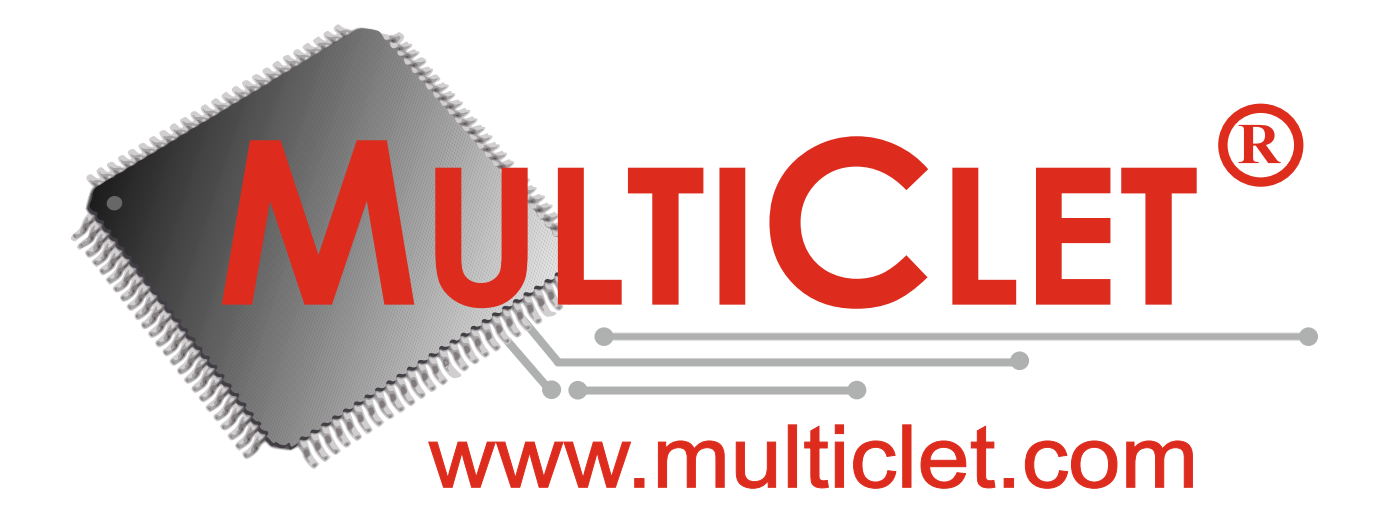

# РУКОВОДСТВО ПОЛЬЗОВАТЕЛЯ ПО БЫСТРОМУ ЗАПУСКУ

Отладочный комплекс LDM-HELPER-MCP042R

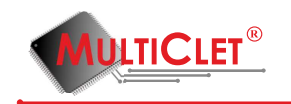

#### Аннотация

Настоящий документ является руководством по быстрому запуску отладочного комплекса LDM-HELPER-MCP042R. В документе приведены общие сведения об отладочном комплексе, его функции, особенности установки и эксплуатации. Перед установкой и эксплуатацией отладочного комплекса LDM-HELPER-MCP042R необходимо внимательно ознакомиться с настоящим руководством. Применение комплекса должно дополняться общими мерами предосторожности и физической безопасности ПК.

Внимание: в данном руководстве по быстрому запуску демонстрируется пример работы с отладочным комплексом, состоящим из процессорной платы LDM-HELPER-MCP042R, базовой платы LDM-HELPER-MB501 и программатора LDM-PicoProg.

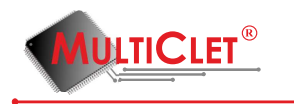

# Содержание

| $\mathbf{C}_{\mathbf{I}}$ | писо             | к сокращений                                                       | 3         |
|---------------------------|------------------|--------------------------------------------------------------------|-----------|
| 1                         | Обі              | цие сведения                                                       | 4         |
|                           | 1.1              | Описание и назначение                                              | 4         |
|                           | 1.2              | Системные требования                                               | 6         |
| <b>2</b>                  | Пeр              | речень необходимых программных и аппаратных компонетов             | 7         |
|                           | 2.1              | Перечень необходимых программных компонентов                       | 7         |
|                           | 2.2              | Перечень необходимых аппаратных компонентов                        | 7         |
| 3                         | Pac              | положение элементов                                                | 8         |
| 4                         | Уст              | ановка и настройка                                                 | 9         |
|                           | 4.1              | Установка программного обеспечения                                 | 9         |
|                           | 4.2              | Настройка программного обеспечения                                 | 9         |
|                           | 4.3              | Проверка исходного состояния                                       | 10        |
|                           | 4.4              | Подготовка отладочного комплекса к работе                          | 11        |
| <b>5</b>                  | $\Pi \mathbf{p}$ | имер 1. Мигание светодиодом                                        | <b>14</b> |
|                           | 5.1              | Способы сборки проекта                                             | 14        |
|                           |                  | 5.1.1 Первый способ: сборка и загрузка проекта в IDE Geany         | 14        |
|                           |                  | 5.1.2 Второй способ: сборка и загрузка проекта с помощью командной |           |
|                           |                  | строки                                                             | 26        |
| 6                         | Час              | сто возникающие вопросы                                            | 29        |
| 7                         | Пр               | иложение А.                                                        | 30        |
| 8                         | Ли               | ст регистрации изменений                                           | 32        |

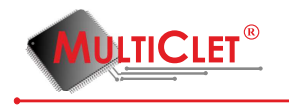

# Список сокращений

- ПК персональный компьютер;
- ПО программное обеспечение;
- ОЗУ оперативное запоминающее устройство;
- ОС операционная система;

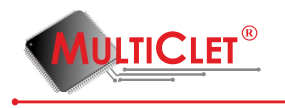

## 1 Общие сведения

#### 1.1 Описание и назначение

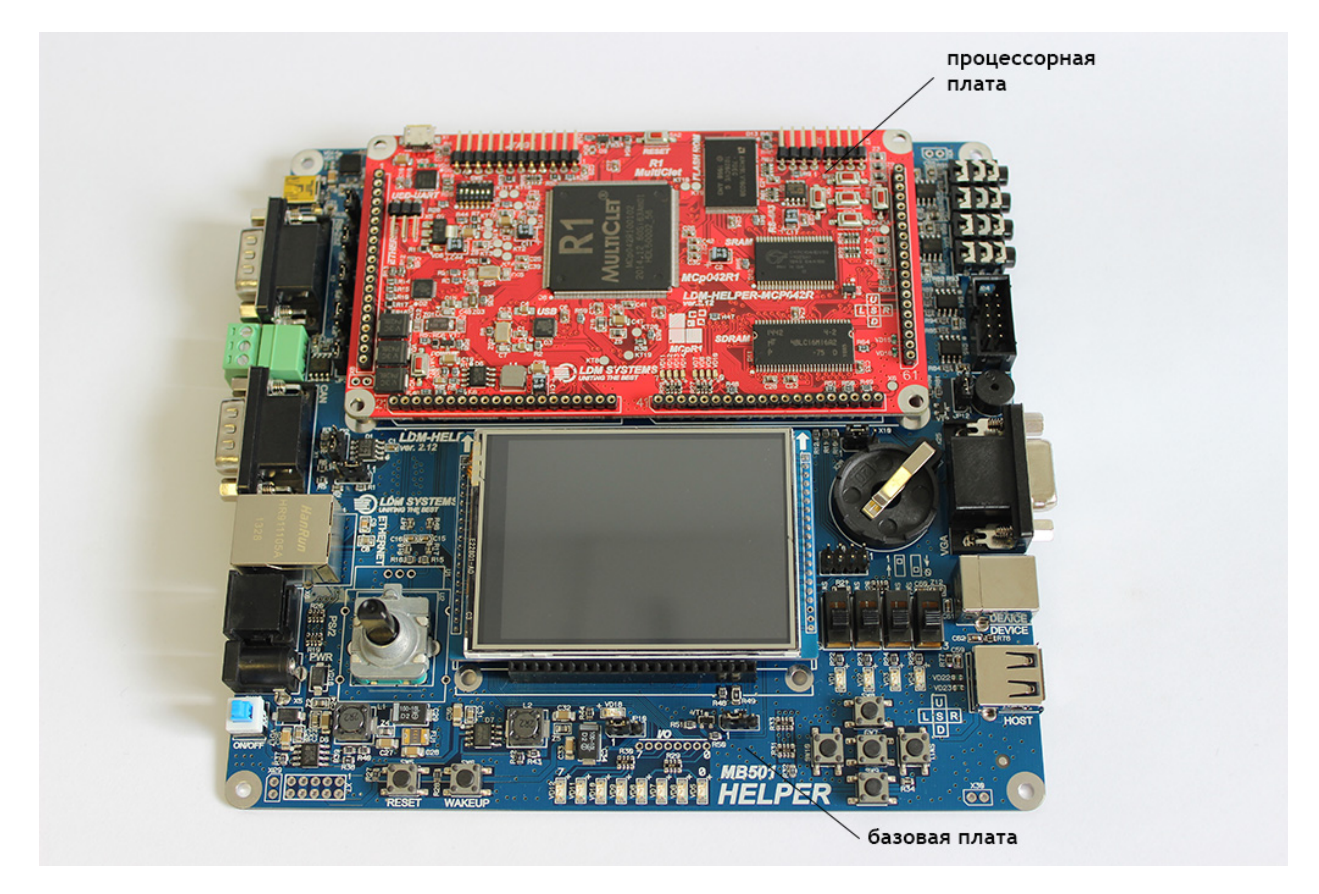

Рис. 1. Отладочный комплекс LDM-HELPER-MCP042R

Отладочный комплекс LDM-HELPER-MCP042R состоит из процессорной платы LDM-HELPER-MCP042R, базовой платы LDM-HELPER-MB501 и программатора LDM-PicoProg.

Отладочная плата LDM-HELPER-MCP042R представляет собой мастер-модуль к мультиплатформенной системе проектирования семейства HELPER. Она создана на базе российского процессора Multiclet R1 в пластиковом корпусе LQFP-256 с динамической реконфигурацией, разработанного компанией ОАО Мультиклет.

Отладочная плата LDM-HELPER-MB501 является базовой (материнской)платой среднего уровня сложности для всей системы HELPER, на которой размещаются все интерфейсные разъемы и унифицированные схемотехнические блоки, стандартные для многих применений. Помимо этого имеется возможность наращивания функциональности отладочного комплекта посредством добавления дополнительных модулей, которые можно стыковать с процессорной платой.

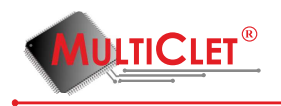

Отладочный комплекс предназначен для быстрого и детального изучения мультиклеточных процессоров, отладки периферийных устройств и разработки собственных электронных модулей.

Отладочный комплекс имеет в своем составе программатор LDM-PicoProg, предназначенный для загрузки образа памяти (прошивки) и аппаратной отладки по интерфейсу JTAG.

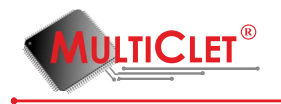

## 1.2 Системные требования

Перед тем как приступать к установке и настройке отладочного комплекса необходимо удостовериться в том, что ваша рабочая станция соответствует минимальным системным требованиям. Данные требования приведены в таблице 1.

Таблица 1. Системные требования.

| Совместимость с операционными систе- | • Windows XP;  |
|--------------------------------------|----------------|
| мами                                 | • Windows 7;   |
|                                      | • Windows 8;   |
|                                      | • Linux 2.6.x; |
|                                      | • Linux 3.x.   |
| Необходимые аппаратные условия       | USB-порт       |

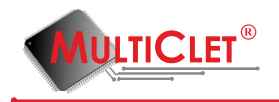

# 2 Перечень необходимых программных и аппаратных компонетов

В данном разделе рассматриваются компоненты для выполнения быстрого запуска отладочного комплекса LDM-HELPER-MCP042R согласно данной инструкции. Ссылки для скачивания компонентов представлены в "Приложении А" данного документа.

#### 2.1 Перечень необходимых программных компонентов

Для начала работы с отладочным комплексом LDM-HELPER-MCP042R необходимо наличие следующих программных компонентов:

- операционная система Windows (в данном примере рассматривается OC Windows, также пользователи могут работать в среде Linux);
- инструментальный программный пакет Multiclet R1 для Windows (загрузить в разделе «Поддержка», «Техническая документация и ПО» на официальном сайте www.multiclet.com);
- драйвер для микросхемы FTDI, загрузить с http://www.ftdichip.com/Drivers/D2XX.htm необходимый драйвер для вашей ОС;
- инсталлятор IDE Geany с включенным в него плагином MC-DBG (загрузить в разделе «Поддержка», «Техническая документация и ПО» на официальном сайте www.multiclet.com);
- примеры программ для процессора Multiclet R1(загрузить в разделе «Поддержка», «Техническая документация и ПО» на официальном сайте www.multiclet.com);

#### 2.2 Перечень необходимых аппаратных компонентов

Для начала работы с отладочным комплексом LDM-HELPER-MCP042R необходимо наличие следующих аппаратных компонентов:

- отладочные платы LDM-HELPER-MCP042R и LDM-HELPER-MB501;
- программатор LDM-PicoProg с адаптером и кабелем USB-miniUSB;
- источник питания (12 B, 1.5 A).

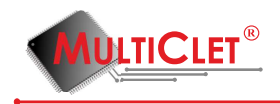

## 3 Расположение элементов

В данном разделе рассматривается подготовка к работе отладочного комплекса LDM-HELPER-MCP042R.

На рис. 2 представлено расположение элементов платы, используемых в данной инструкции:

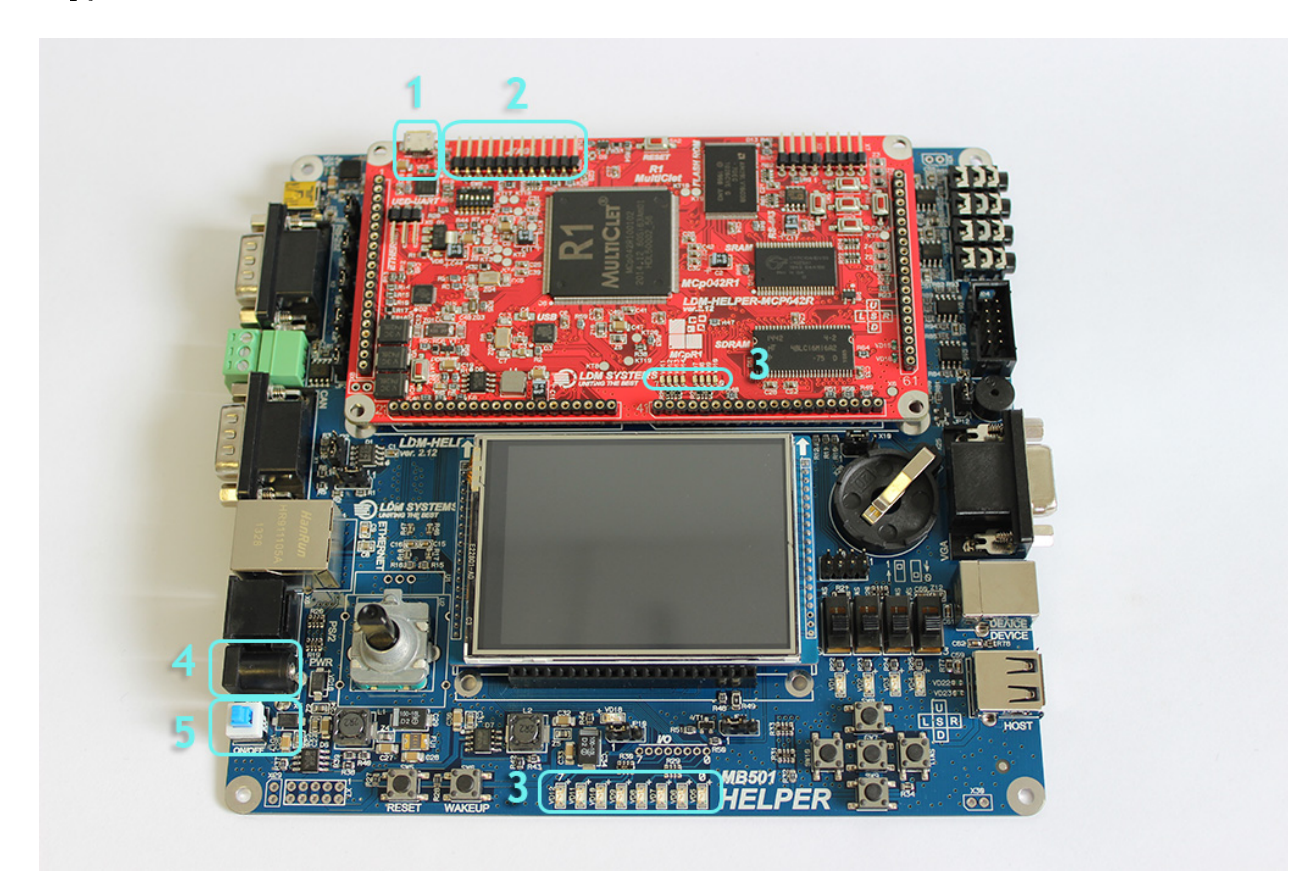

Рис. 2. Расположение элементов

Цифрами обозначены следующие элементы:

- 1) разъем UART на процессорной плате;
- 2) разъем для подключения программатора LDM-PicoProg через адаптер.
- 3) светодиоды;
- 4) разъем для подключения источника питания(12 Вольт, 1,5 А);
- 5) кнопка включения питания от источника питания;

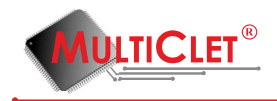

## 4 Установка и настройка

В данном разделе рассматривается установка программного обеспечения, его настройка и подключение аппаратных компонентов отладочного комплекса LDM-HELPER-MCP042R.

#### 4.1 Установка программного обеспечения

1) Установите инструментальный программный пакет Multiclet R1 для Windows. Для этого запустите программу установки и согласитесь на путь установки, который будет предложен по умолчанию или укажите свое место для установки(в текущей версии ПО недопустимо использовать в пути кириллические символы).

**Примечание:** установку рекомендуется проводить от имени администратора, предварительно убедившись, что у вас есть все необходимые права для установки.

2) Установите драйвер FTDI согласно руководству пользователя по установке для вашей ОС.

**Примечание:** в приложении у данной инструкции приведены ссылки для скачивания драйвера FTDI и просмотра документации.

3) Установите IDE Geany с включенным в него плагином MC-DBG. Для этого запустите программу установки и согласитесь на путь установки, который будет предложен по умолчанию или укажите свое место для установки(в текущей версии ПО недопустимо использовать в пути кириллические символы).

**Примечание:** установку рекомендуется проводить от имени администратора, предварительно убедившись, что у вас есть все необходимые права для установки.

4) Разархивируйте примеры программ для Multiclet R1 в удобное для вас место, например, если вы установили инструментальный программный пакет по умолчанию, то можно разархивировать примеры программ по следующему пути: C:/MultiClet/SDK/Projects. В текущей версии ПО недопустимо использовать в пути кириллические символы.

#### 4.2 Настройка программного обеспечения

1) Запустите IDE Geany, перейдите на вкладку "Инструменты" и выберите пункт "Менеджер модулей". В появившемся окне установите галочку напротив строчки с плагином MC-DBG и нажмите кнопку "OK". Если все прошло успешно вы увидите дополнительную панель снизу(см рис. 3).

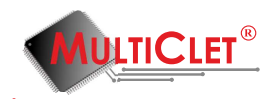

| auart_ex1.c - C:\MultiClet\Project                     | cts\Users\uai | t_speed\uart -              | Geany                           | the state of the state of the s | _                 |                     |                    |                            |             |                     |                   | o X              |
|--------------------------------------------------------|---------------|-----------------------------|---------------------------------|----------------------------------------------------------------------------------------------------|-------------------|---------------------|--------------------|----------------------------|-------------|---------------------|-------------------|------------------|
| <u>Ф</u> айл <u>П</u> равка П <u>о</u> иск <u>В</u> ид | Документ      | Про <u>е</u> кт <u>И</u> но | трументы Спр <u>а</u>           | ка                                                                                                    |                   |                     |                    |                            |             |                     |                   |                  |
| Создать Открыть Со                                     | охранить (    | 🛱<br>Сохранить все          | Босстановить                    | <b>Ж</b><br>Закрыть                                                                                                    | 🖨<br>Назад Вг     | 📫<br>перёд Ско      | •3<br>омпилировать | 🌾<br>Сборка 🔻              | Выполнить   | 🍋<br>Выбор цвета    |                   | <mark>≜</mark> » |
| 🖻 c_debug.proj 🗠                                       | test_sr       | am.asm 🕱 pv                 | vm.asm 🕱 pwm.c                  | 🕱 gpio_led.c 🕱                                                                                                    | gptimer.c 🕱 ua    | art.c 💥 crt0.s      | 🕷 pll_led.c 🗶      | gptimer_irq.               | c 🗶 gptimer | _irq.asm 🕱 uart.asm | 🕱 gptimer.asm 🕱 u | art_ex1.c 🗶 🕨    |
| example1.c                                             | 4             |                             |                                 |                                                                                                    |                   |                     |                    |                            |             |                     |                   | *                |
| eth_test.proj                                          | 6             | void pause                  | (unsigned inf                   | Monun                                                                                                    |                   |                     |                    | _                          | x           |                     |                   |                  |
| C_mdio.c                                               | 7 日           | {<br>unsigned               | int in                          | 👳 модули                                                                                                    |                   |                     |                    |                            |             |                     |                   |                  |
| sdram_test.proj                                        | 9             | for(i=a;                    | i>0;i);                         | При запуске загр                                                                                                    | ужать следующи    | е модули:           |                    |                            |             |                     |                   |                  |
| test_sdram.asm<br>≣                                    | 10 -          | 3                           |                                 | Активный Модул                                                                                                    | ТЬ                | Описание            |                    |                            |             |                     |                   |                  |
| usb_test.proj                                          | 12            | <b>void</b> main(           | ) \                             | MC-D                                                                                                    | BG                | MultiClet pl        | ugin               |                            |             |                     |                   |                  |
| usb_test0.asm                                          | 13 14         | UART_I                      | nitTypeDef U                    | 📃 Генер                                                                                                    | атор классов      | Создает фа          | йлы исходного      | кода для нов               | ых тип      |                     |                   |                  |
| ⊟ eth_tx.proj                                          | 15<br>16      |                             |                                 | 📃 Дейст                                                                                                    | вия по сохранен   | ию Данный мо        | дуль предлагае     | т различные                | действ      |                     |                   |                  |
| eth_tx.asm                                             | 17            |                             |                                 | Прос                                                                                                    | мотр файлов       | Добавить п          | росмотр файло      | в на боковун               | о панель.   |                     |                   |                  |
| test_pm_dm.proj                                        | 18            | UART                        | _initStructu<br>InitStructu     | Разде                                                                                                    | лить окно         | Разделяет о         | кно редактиров     | зания на два               | отдель      |                     |                   |                  |
| pm_am.c                                                | 20            | UART                        | InitStructu                     | Симв                                                                                                    | олы HTML          | Вставляет с         | имволы HTML і      | как "&".                   |             |                     |                   |                  |
| led pll asm                                            | 22            | UART                        | _InitStructu                    | Экспо                                                                                                    | орт               | Экспортиро          | овать текущий ф    | райл в разли               | чные ф      | + tx en)            |                   | =                |
| uart test proj                                         | 23            | GP                          | TOB->BPS = 0                    |                                                                                                    |                   |                     |                    |                            |             |                     |                   | _                |
| uart ext c                                             | 25            | ua                          | rt_init(UART                    |                                                                                                    |                   |                     |                    |                            |             |                     |                   |                  |
| test sram.proi                                         | 26 27         | GPIOB-                      | >DM2UARI(UARI)<br>>DIR = ((uin) |                                                                                                    |                   |                     |                    |                            |             |                     |                   |                  |
| test sram.asm                                          | 28            | GPIOB-                      | >OUT = ((uin                    |                                                                                                    |                   |                     |                    |                            |             |                     |                   |                  |
| test_sdram.proj                                        | 30            | wh                          | <b>ile</b> (1)                  | Подробнее о мо                                                                                                    | дуле:             |                     | 2                  | <u>С</u> правка <u>П</u> а | араметры    |                     |                   |                  |
| test_sdram.asm                                         | 31 🛱          | {                           | while(UART                      | Модуль: МС                                                                                                    | -DBG 1.2          | de la compa da para | Omultislat.com     |                            |             |                     |                   |                  |
| eth_tx.proj                                            | 33            |                             | UART_SEND_                      | Имя файла: С:\                                                                                                    | Program Files\Gea | ny\SDK\lib\MC-      | DBG-win-32.dll     |                            |             |                     |                   |                  |
| eth_tx.asm                                             | 34 35         |                             | UART SEND                       | 1                                                                                                    |                   |                     |                    |                            |             |                     |                   |                  |
| P1_eth.proj                                            | 36 -          | }                           | - 1                             |                                                                                                    |                   |                     |                    |                            | <u>о</u> к  |                     |                   |                  |
| C_mdio.c                                               | 38 L          | 1                           | L. L.                           |                                                                                                    |                   |                     |                    | _                          |             |                     |                   | ~                |
| 🖃 test_gpio_speed.proj 🔹                               | •             |                             |                                 | III                                                                                                    |                   |                     |                    |                            |             |                     |                   | +                |
| ♦; ≜                                                   | æ             |                             |                                 | <b>₽</b> ⇒                                                                                                    | Ŷ                 | DD                  |                    |                            |             | 00                  |                   | C 110            |
| Generate makefile Make clean                           | Make          | Upload                      | Run                             | Step in Step or                                                                                                    | ver Step out      | Continue            | Run to cursor J    | lump to curse              | or Stop     | Pause               |                   | Cello            |
| Watches Console                                        |               |                             |                                 |                                                                                                    |                   |                     |                    |                            |             |                     |                   |                  |
|                                                        |               |                             |                                 |                                                                                                    |                   |                     |                    |                            |             |                     | <- Decimal        | T A              |
|                                                        |               |                             |                                 |                                                                                                    |                   |                     |                    |                            |             |                     |                   |                  |
|                                                        |               |                             |                                 |                                                                                                    |                   |                     |                    |                            |             |                     |                   |                  |
|                                                        |               |                             |                                 |                                                                                                    |                   |                     |                    |                            |             |                     |                   |                  |
|                                                        |               |                             |                                 |                                                                                                    |                   |                     |                    |                            |             |                     |                   | =                |
|                                                        |               |                             |                                 |                                                                                                    |                   |                     |                    |                            |             |                     |                   |                  |
|                                                        |               |                             |                                 |                                                                                                    |                   |                     |                    |                            |             |                     |                   |                  |
|                                                        |               |                             |                                 |                                                                                                    |                   |                     |                    |                            |             |                     |                   | -                |
| la                                                     |               |                             |                                 |                                                                                                    |                   |                     |                    |                            |             |                     |                   |                  |

Рис. 3. Включение плагина

В случае ошибки: "Не найдена библиотека libftd2xx"проверьте корректность установки драйвера FTDI, перезагрузите ПК и попробуйте снова.

#### 4.3 Проверка исходного состояния

1) Убедитесь, что на процессорной плате в блоке переключателей SW6 установлена следующая конфигурация:

- 1-й переключатель верхнее положение;
- 2-й переключатель верхнее положение;
- 3-й переключатель нижнее положение;
- 4-й переключатель нижнее положение;
- 5-й переключатель нижнее положение;
- 6-й переключатель нижнее положение;

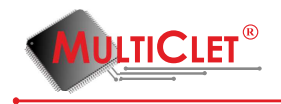

Правильное расположение переключателей показано на рис. 5 . 2) Убедитесь, что на базовой плате отсутствуют джамперы на разъеме X8(находится справо от экрана). 3) Убедитесь, что на базовой плате кнопка включения питания SW12 находится в верхнем положении(для этого можно нажать на кнопку пару раз).

#### 4.4 Подготовка отладочного комплекса к работе

1) Соберите программатор LDM-PicoProg. Для этого соедините с помощью шлейфа адаптер программатора и сам программатор. Затем подсоедините кабель USB-miniUSB к программатору. Элементы программатора представлены на рис. 4.

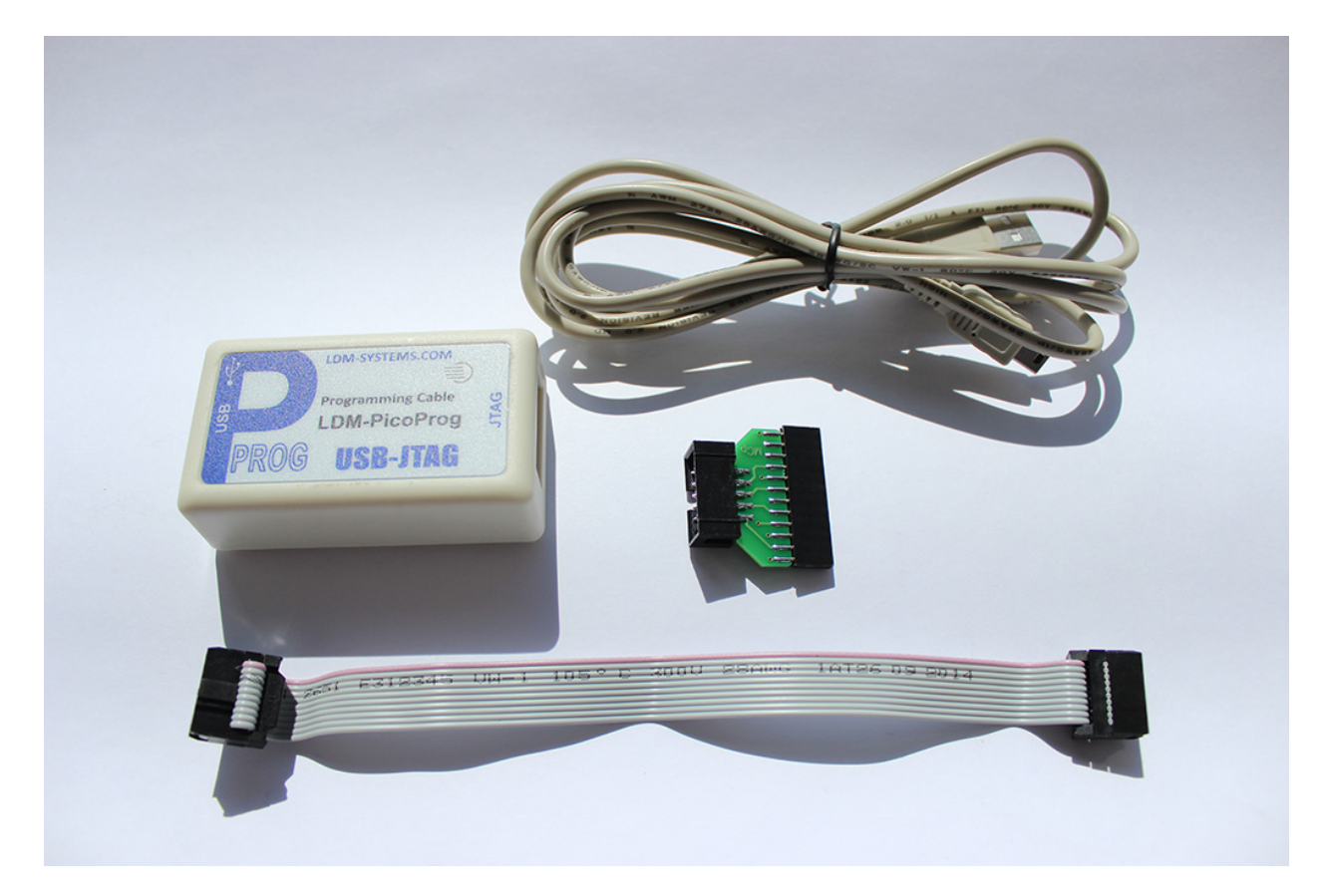

Рис. 4. Комплект программатора

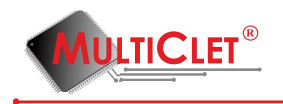

2) Подключите программатор LDM-PicoProg через адаптер(надпись MCP нанесена на верхней стороне адаптера) к разъему на процессорной плате с пометкой JTAG, как показано на рис. 5.

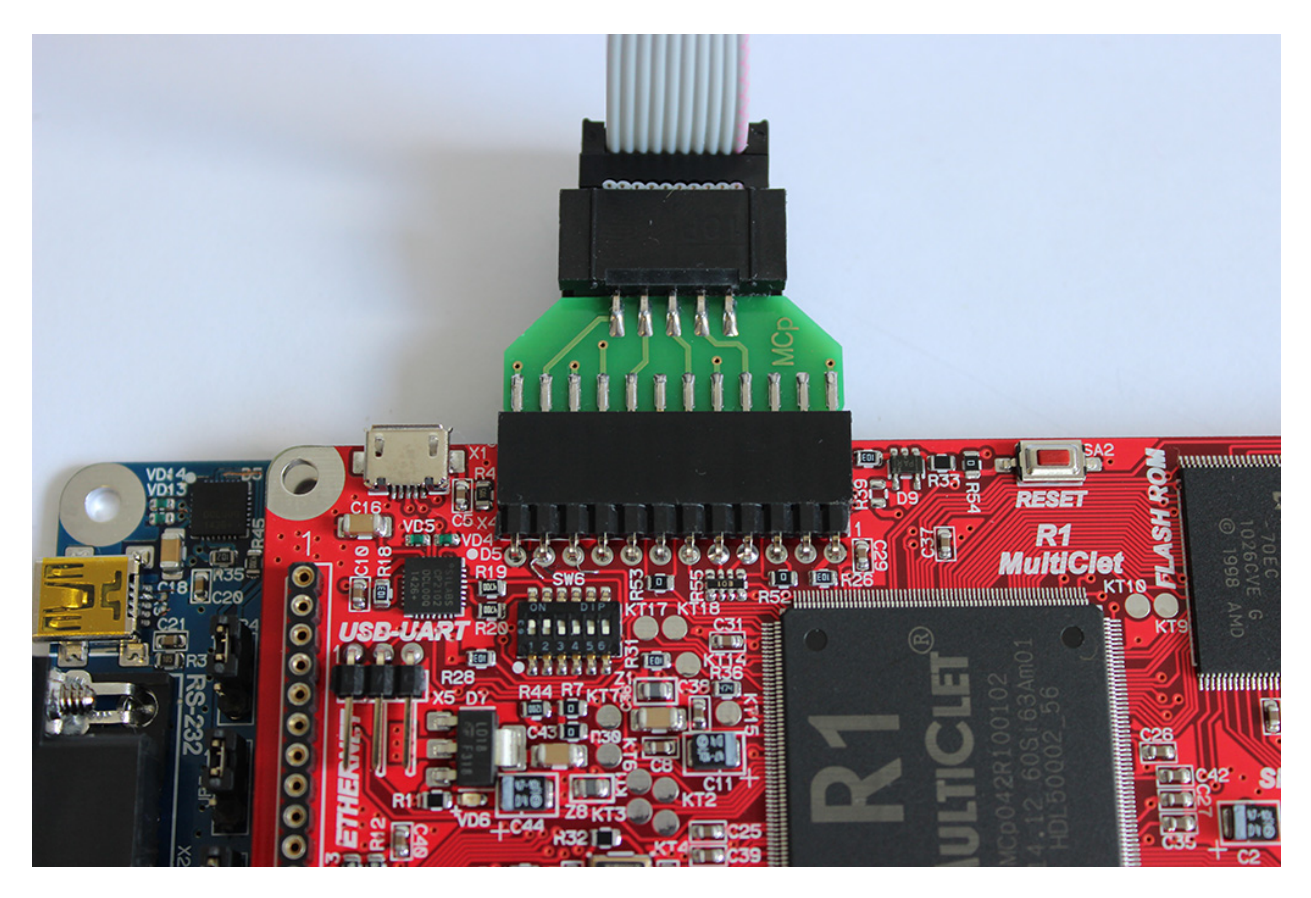

Рис. 5. Подключение программатора

3) Подключите источник питания из комплекта поставки (12 В, 1.5А) к разъему на базовой плате.

4) Подключите источник питания в сеть переменного тока 220В, а программатор подключите в свободный слот USB персонального компьютера. Схема подключения будет выглядеть подобно рис. 6.

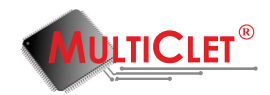

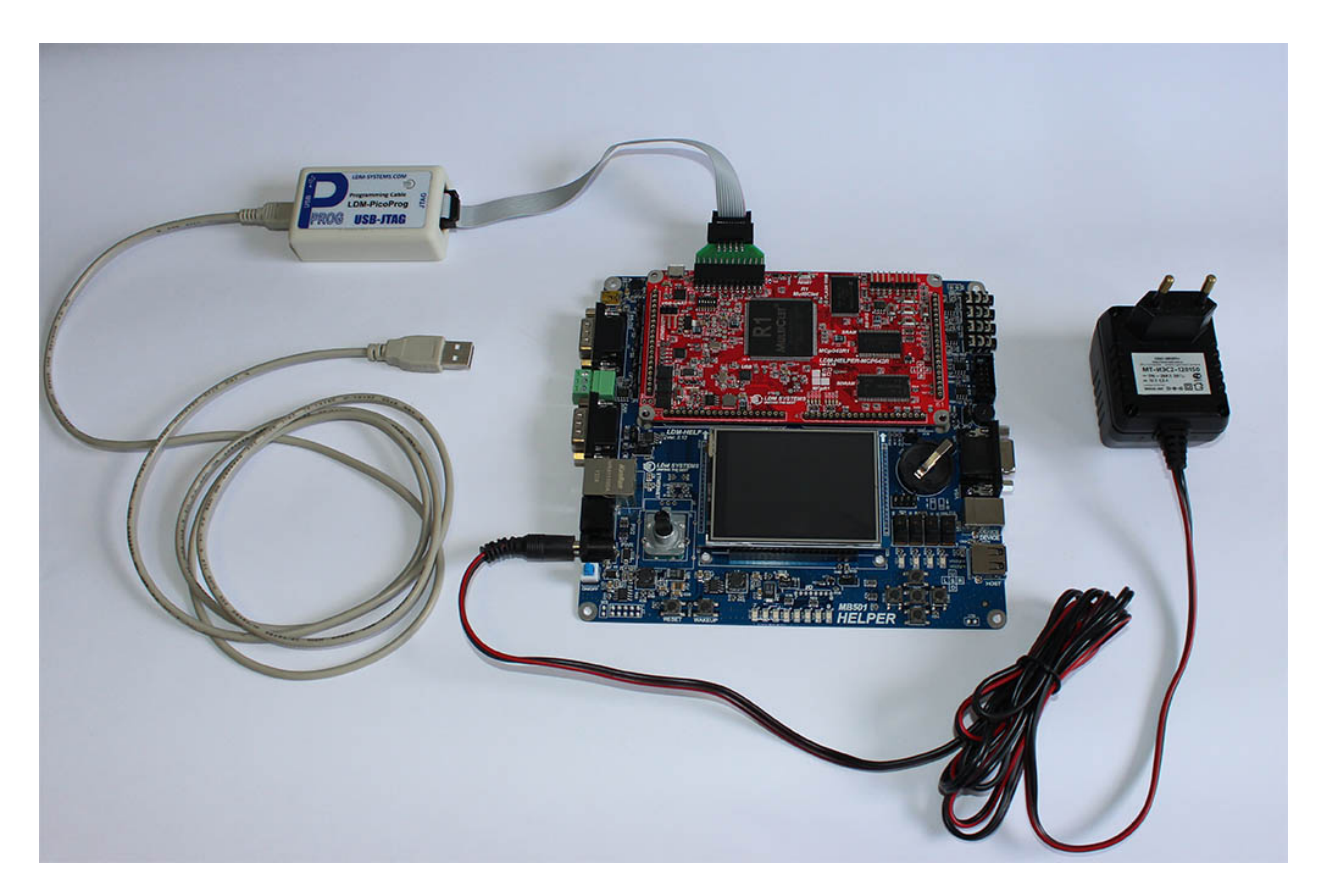

Рис. 6. Подключение программатора

5) Включите питание нажатием на кнопку SW12 на базовой плате. В результате загорится светодиод VD18.

Таким образом отладочный комплекс подготовлен к работе.

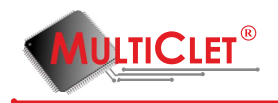

## 5 Пример 1. Мигание светодиодом

В данном разделе рассматривается пример создания проекта по миганию светодиодом и его запуск на отладочном комплексе LDM-HELPER-MCP042R.

## 5.1 Способы сборки проекта

Собрать свой пример на Си или ассемблере и загрузить его на плату можно двумя способами:

1) с помощью IDE Geany;

2) вручную с помощью бинарных утилит инструментального программного пакета.

#### 5.1.1 Первый способ: сборка и загрузка проекта в IDE Geany

1) Запустите IDE Geany. Для этого откройте ярлык Geany на вашем рабочем столе.

2) На верхней панели инструментов откройте меню "Проект"и выберите "New". Создание проекта показано на рис. 7.

3) Выберите место для сохранения проекта

(например нажмите "Создать папку"по адресу C:/MultiClet/Projects/, введите имя папки First\_example и нажмите клавишу "Enter затем введите его название(например gpio\_led), затем нажмите кнопку "OK".

Итоговый путь до проекта будет C:/MultiClet/Projects/First\_example/gpio\_led.proj Напоминаем, что использование кириллических символов в путях недопустимо для текущей версии ПО.

Создание папки показано на рис. 8.

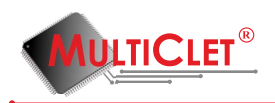

| gpio_led.c - C:\MultiCletSDK\Exampl                                 | les\c\gpio_led - Geany                                                                                                    | _                                        | _                           |                  |                 |               |               |                  |                     | o x           |
|---------------------------------------------------------------------|----------------------------------------------------------------------------------------------------|------------------------------------------|-----------------------------|------------------|-----------------|---------------|---------------|------------------|---------------------|---------------|
| <u>Ф</u> айл <u>П</u> равка П <u>о</u> иск <u>В</u> ид <u>Д</u> оку | мент Про <u>е</u> кт <u>И</u> нструме                                                                                                    | нты Спр <u>а</u> вка                     |                             |                  |                 |               |               |                  |                     |               |
|                                                                     | New                                                                                                    | S X                                      | \$                          | -                | \$ <del>`</del> | 🌼 🖕           | P             | <b>1</b>         |                     | <b>A</b> »    |
| Создать Открыть Сохрани                                             | ить <u>O</u> pen v                                                                                                    | становить Закрыть                        | Назад                       | Вперёд С         | компилировать   | Сборка        | Выполнить     | Выбор цвета      |                     | <u> </u>      |
| 🖃 c_debug.proj 📃 🔺                                                  | test_sr <u>S</u> ave As n                                                                                                    | n 🕷 pwm.c 🕷 gpio_le                      | d.c 🕱 gptimer.c 🕽           | 🖇 uart.c 💥 crt0. | s 💥 pll_led.c 💥 | gptimer_irq.c | : 🗶 gptimer_i | rq.asm 🕱 uart.as | m 🕱 gptimer.asm 🕱 u | art_ex1.c 💥 🕨 |
| example1.c 25                                                       | <u>Properties</u>                                                                                                    | ЗАНИЕМ В ПОЛЬЗОВА                        | ТЕЛЬСКИХ ПРОДУ              | КТАХ ИНФОРМА     | ции, содерж     | АЩЕЙСЯ        |               |                  |                     |               |
|                                                                     | * В ДАННОМ<br>*                                                                                                    | ПРИМЕРЕ.                                 |                             |                  |                 |               |               |                  |                     |               |
| C_mdio.c 28                                                         | 3 **********                                                                                                    | *****                                    | ******                      | ***********      | ********        | ****          | ***           |                  |                     |               |
| sdram_test.proj     29 30                                           | ) L */                                                                                                    |                                          |                             |                  |                 |               |               |                  |                     |               |
| test_sdram.asm 31                                                   | //Подключаем не                                                                                                    | обходимые библио                         | теки                        |                  |                 |               |               |                  |                     |               |
| □ usb_test.proj □ 32                                                | ? #include <r1_co<br>#include <apio.< td=""><td>:t.h&gt;<br/>.h&gt;</td><td></td><td></td><td></td><td></td><td></td><td></td><td></td><td></td></apio.<></r1_co<br> | :t.h><br>.h>                             |                             |                  |                 |               |               |                  |                     |               |
| usb_test0.asm 34                                                    | 1                                                                                                    |                                          |                             |                  |                 |               |               |                  |                     |               |
| ⊟ eth_tx.proj 35<br>36                                              | расположение се                                                                                                    | ветодиодов:                              |                             |                  |                 |               |               |                  |                     |               |
| eth_tx.asm 37                                                       | LEDO - GPIOB(1+                                                                                                    | <25), LED1 - GPI                         | OB(1<<24), LEE              | 02 - GPIOB(1<    | <23)            |               |               |                  |                     |               |
| E test_pm_dm.proj 38                                                | LED3 - GPIOB(14                                                                                                    | <<27), LED4 - GP10<br><<28), LED7 - GP10 | OC(1<<26), LEL<br>OA(1<<25) | )5 - GPIOB(I≺    | <29)            |               |               |                  |                     | _             |
| pm_dm.c 40                                                          | расположение кн                                                                                                    |                                          | 05(1,                       | cp.toc(1         | (0)             |               |               |                  |                     |               |
| E test_pll.proj 41                                                  | BOT3 - GPIOC(1+                                                                                                    | <17), BOT1 - GPI<br><17), BOT4 - GPI     | OC(1<<25), BU               | 12 - GPIUC(1*    | <8)             |               |               |                  |                     |               |
| led_pll.asm 43                                                      | L*/                                                                                                    |                                          |                             |                  |                 |               |               |                  |                     |               |
| □ uart_test.proj 45                                                 | void main()                                                                                                    |                                          |                             |                  |                 |               |               |                  |                     |               |
| uart_ex1.c 46                                                       | i ⊟{                                                                                                    |                                          |                             |                  |                 |               |               |                  |                     |               |
| E test_sram.proj 48                                                 | 3                                                                                                    |                                          |                             |                  |                 |               |               |                  |                     |               |
| test_sram.asm 50                                                    | GPIOB->DIR                                                                                                    | = 1<<25; //наст                          | раиваем порт Е              | 3 для светоди    | ода LEDO на     | выход         |               |                  |                     | =             |
| E test sdram.proj 51                                                |                                                                                                    |                                          |                             |                  |                 |               |               |                  |                     |               |
| test_sdram.asm 52                                                   | for(i=0                                                                                                    | );i<1000000;i++);<br>OUT l= 1<<25: //    |                             | "]" в регист     | пе перелара     |               | х порта пл    |                  |                     |               |
| □ eth tx.proj 54                                                    | for(i=0                                                                                                    | ;i<1000000;i++);                         | yeranabinbach               | 1 b permet       | ре передава     | сных долго    | х порта дл.   | . 2200           |                     |               |
| eth tx.asm 55                                                       | GPIOB->                                                                                                    | •OUT &= ~(1<<25);                        | //устанавлива               | аем "0" в рег    | истре перед     | аваемых да    | нных порта    | для LED0         |                     |               |
| □ P1 eth.proj 57                                                    |                                                                                                    |                                          |                             |                  |                 |               |               |                  |                     |               |
| C_mdio.c 58                                                         | 3 [}                                                                                                    |                                          |                             |                  |                 |               |               |                  |                     |               |
| 🗆 test gpio_speed.proj 🔻 ∢                                          |                                                                                                    |                                          |                             |                  |                 |               |               |                  |                     | •             |
|                                                                     |                                                                                                    |                                          |                             |                  |                 |               |               |                  |                     |               |
| <b>6</b> €                                                          | Ø                                                                                                    | ▶ �                                      | _ <b>⇔</b> 1ª               | DD               |                 |               |               |                  |                     | Cell0 🔻       |
| Generate makefile Make clean N                                      | lake Upload                                                                                                    | Kun Step in                              | Step over Step              | out Continue     | Run to cursor   | Jump to curso | r Stop        | Pause            |                     |               |
| Watches Console                                                     |                                                                                                    |                                          |                             |                  |                 |               |               |                  |                     |               |
|                                                                     |                                                                                                    |                                          |                             |                  |                 |               |               |                  | <- Decimal          | T A           |
|                                                                     |                                                                                                    |                                          |                             |                  |                 |               |               |                  |                     |               |
|                                                                     |                                                                                                    |                                          |                             |                  |                 |               |               |                  |                     |               |
|                                                                     |                                                                                                    |                                          |                             |                  |                 |               |               |                  |                     |               |
|                                                                     |                                                                                                    |                                          |                             |                  |                 |               |               |                  |                     | E             |
|                                                                     |                                                                                                    |                                          |                             |                  |                 |               |               |                  |                     |               |
|                                                                     |                                                                                                    |                                          |                             |                  |                 |               |               |                  |                     |               |
|                                                                     |                                                                                                    |                                          |                             |                  |                 |               |               |                  |                     |               |
| JII                                                                 |                                                                                                    |                                          |                             |                  |                 |               |               |                  |                     | Ŧ             |

Рис. 7. Создание проекта

4) Слева в панели проектов отобразится созданный проект. Отображение дерева проектов показано на рис. 9.

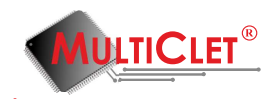

| ия:                      |                      |          |             |
|--------------------------|----------------------|----------|-------------|
| охранить в <u>п</u> апке | IultiClet Projects   |          | Создать паг |
| еста                     | Имя                  | ▲ Размер | Изменён 🖣   |
| Поиск                    | 🛅 api_examples       |          | 18.02.2015  |
| 🕅 Недавние документы     | 🛅 coremark_multiclet |          | 18.02.2015  |
| Роман                    | 🛅 Examples           |          | 18.02.2015  |
| Рабочий стол             | Examples_v2          |          | 18.02.2015  |
| » Локальный диск (C:)    | 🛅 geany_test         |          | 08.06.2015  |
| DVD RW дисковод (D:)     | 🛅 key_p1             |          | 18.02.2015  |
| Дисковод BD-ROM (        | 🛅 mcp_R1             |          | 23.04.2015  |
| Локальный диск (R:)      | 🛅 NEW                |          | 18.02.2015  |
|                          | 🛅 presentation       |          | 18.02.2015  |
|                          | 🛅 pwm                |          | 18.02.2015  |
|                          | E R1_rev2            |          | 18.02.2015  |
|                          | 🛅 test_funct         |          | 23.04.2015  |
|                          | 🛅 Test_time_delay    |          | 18.02.2015  |
|                          | 🛅 uart               |          | 18.02.2015  |
|                          | 🛅 uartdm32           |          | 18.02.2015  |
| a 60000                  | 🗀 usbd1              |          | 18.02.2015  |

Рис. 8. Создание папки проекта

| a gpio_led.c - C:\MultiCletSDK\E                       | xamples\c\gpi  | _led - Geany                                                                                                    | Later Man                    |                |                         |                 |                  |               |                |                  |                  | - 0          | x        |
|--------------------------------------------------------|----------------|----------------------------------------------------------------------------------------------------|------------------------------|----------------|-------------------------|-----------------|------------------|---------------|----------------|------------------|------------------|--------------|----------|
| <u>Ф</u> айл <u>П</u> равка П <u>о</u> иск <u>В</u> ид | Документ Г     | 1ро <u>е</u> кт <u>И</u> нстр                                                                                                    | рументы Спр <u>а</u>         | івка           |                         |                 |                  |               |                |                  |                  |              |          |
| D . B .                                                |                | 5                                                                                                    | 5                            | ×              | \$                      | -               | <b>\$</b>        | - 🍬 .         | Ø              | - 5              |                  | 4            |          |
| Создать Открыть Со                                     | хранить Со     | хранить все                                                                                                    | Восстановить                 | Закрыть        | Назад                   | Вперёд          | Скомпилироват    | ть Сборка     | Выполнить      | Выбор цвета      |                  | _            |          |
| 😑 wdt.proj 🖍                                           | test_sran      | n.asm 🕱 pwn                                                                                                    | n.asm 🕱 pwm.                 | c 📽 gpio_led.c | % gptimer.c 1           | 🖇 uart.c 💥 crti | .s 📽 pll_led.c 🕯 | gptimer_in    | q.c 🕱 gptimer_ | irq.asm 🕱 uart.i | sm 🕱 gptimer.asm | % uart_ex1.c | 36       |
| wdt.asm                                                | 25             | * испол                                                                                                    | ЬЗОВАНИЕМ В                  | ПОЛЬЗОВАТЕЛ    | њских прод              | КТАХ ИНФОРМ     | АЦИИ, СОДЕРЛ     | жащейся       |                |                  |                  |              | -        |
| 🗆 uart.proj                                            | 26             | * В ДАНІ<br>*                                                                                                    | ном примере                  | -              |                         |                 |                  |               |                |                  |                  |              |          |
| uart.c                                                 | 28             | *******                                                                                                    | *********                    | **********     | ********                | *********       | *********        | *****         | ****           |                  |                  |              |          |
| gpio_led.proj                                          | 29 -           | */                                                                                                    |                              |                |                         |                 |                  |               |                |                  |                  |              |          |
| gpio_led.c                                             | 31 //          | Подключае                                                                                                    | и необходим                  | ые библиотен   | си                      |                 |                  |               |                |                  |                  |              |          |
| 🖃 wdt.proj                                             | 32 #1          | include <r< td=""><td>l_cct.h&gt;</td><th></th><td></td><td></td><td></td><td></td><td></td><td></td><td></td><td></td><td></td></r<> | l_cct.h>                     |                |                         |                 |                  |               |                |                  |                  |              |          |
| wdt.c                                                  | 34             |                                                                                                    |                              |                |                         |                 |                  |               |                |                  |                  |              |          |
| 😑 pwm.proj                                             | 35 9/2         | «*<br>асположения                                                                                                    | е светопиол                  | OB :           |                         |                 |                  |               |                |                  |                  |              |          |
| pwm.c                                                  | 37 LE          | D0 - GPIO                                                                                                    | B(1<<25), LI                 | ED1 - GPIOB    | 1<<24), LE              | 2 - GPIOB(1     | <<23)            |               |                |                  |                  |              |          |
| <ul> <li>gptimer.proj</li> </ul>                       | 39             | D3 - GPIO                                                                                                    | B(1<<27), LI<br>B(1<<28), LI | ED4 - GPIOCO   | (1<<26), LEI<br>(1<<25) | 05 - GPIOB(1    | <<29)            |               |                |                  |                  |              |          |
| gptimer.c                                              | 40 pa          | сположени                                                                                                    | е кнопок:                    |                |                         |                 | -                |               |                |                  |                  |              |          |
| pll_led.proj                                           | 41 B0<br>42 B0 | )TO - GPIO                                                                                                    | E(1<<27), В<br>C(1<<17), В   | 011 - GPIOE    | (1<<26), BU<br>(1<<25)  | 12 - GPIOC(1    | <<8)             |               |                |                  |                  |              |          |
| pll_led.c                                              | 43 L*,         | /                                                                                                    |                              |                |                         |                 |                  |               |                |                  |                  |              |          |
| gptimer_irq.proj                                       | 44<br>45 V     | oid main()                                                                                                    |                              |                |                         |                 |                  |               |                |                  |                  |              |          |
| gptimer_irq.c                                          | 46 🗗 {         | 1                                                                                                    |                              |                |                         |                 |                  |               |                |                  |                  |              |          |
| gptimer_irq.proj                                       | 48             | Inc 1,                                                                                                    |                              |                |                         |                 |                  |               |                |                  |                  |              |          |
| gptimer_irq.asm                                        | 49             | GPIOB->                                                                                                    | DIR  = 1<<2                  | 5; //настраи   | ваем порт І             | 3 для светор    | иода LEDO н      | а выход       |                |                  |                  |              | 8        |
| 😑 uart.proj                                            | 51 0           | {                                                                                                    | ,<br>                        |                |                         |                 |                  |               |                |                  |                  |              |          |
| uart.asm E                                             | 52             | for                                                                                                    | (i=0;i<1000                  | 000;i++);      |                         | 111 0.00586     |                  |               |                | a   ED0          |                  |              |          |
| 🗉 gptimer.proj                                         | 54             | for                                                                                                    | (i=0;i<1000                  | 000;i++);      | анарлираем              | T & being       | пре передав      | асмых данн    | ых порта дл    | A LEDU           |                  |              |          |
| gptimer.asm                                            | 55             | GPI                                                                                                    | 0B->0UT &= -                 | ~(1<<25); //   | устанавлив:             | зем "0" в ре    | гистре пере      | даваемых д    | цанных порта   | для LED0         |                  |              |          |
| uart_ex1.proj                                          | 57             |                                                                                                    |                              |                |                         |                 |                  |               |                |                  |                  |              |          |
| uart_ex1.c                                             | 58 }           |                                                                                                    |                              |                |                         |                 |                  |               |                |                  |                  |              |          |
| gpio led.proj 📐 👻                                      | 1              |                                                                                                    |                              |                |                         |                 |                  |               |                |                  |                  |              |          |
| la la la la la la la la la la la la la l               |                |                                                                                                    |                              |                |                         |                 |                  |               |                |                  |                  | -            |          |
| 👌 👶                                                    | Ŷ              |                                                                                                    | ⊳                            | 4              | ÷ 1                     | - DD            | D                | ٩             |                | 66               |                  | Cell         |          |
| Generate makefile Make clean                           | Make           | Upload                                                                                                    | Run                          | Step in Ste    | p over Step             | out Continue    | Run to cursor    | r Jump to cur | sor Stop       | Pause            |                  | Cen          |          |
| Watches Console                                        |                |                                                                                                    |                              |                |                         |                 |                  |               |                |                  |                  |              |          |
|                                                        |                |                                                                                                    |                              |                | 1                       |                 |                  |               |                |                  |                  |              | <u>^</u> |
|                                                        |                |                                                                                                    |                              |                |                         |                 |                  |               |                |                  | <- Decin         | nai          | 4 11     |
|                                                        |                |                                                                                                    |                              |                |                         |                 |                  |               |                |                  |                  |              |          |
|                                                        |                |                                                                                                    |                              |                |                         |                 |                  |               |                |                  |                  |              |          |
|                                                        |                |                                                                                                    |                              |                |                         |                 |                  |               |                |                  |                  |              |          |
|                                                        |                |                                                                                                    |                              |                |                         |                 |                  |               |                |                  |                  |              |          |
|                                                        |                |                                                                                                    |                              |                |                         |                 |                  |               |                |                  |                  |              |          |
|                                                        |                |                                                                                                    |                              |                |                         |                 |                  |               |                |                  |                  |              |          |
|                                                        |                |                                                                                                    |                              |                |                         |                 |                  |               |                |                  |                  |              |          |
|                                                        |                |                                                                                                    |                              |                |                         |                 |                  |               |                |                  |                  |              | Ŧ        |

Рис. 9. Дерево проектов

5) Перейдите на верхней панели инструментов в меню "Файл"и выберите "Создать". В результате в области редактирования появится новый файл, доступный для изменений. Создание файла показано на рис. 10.

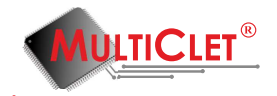

| a gpio_led.c - C:\MultiCletSDK\Ex                                                                     | amples\c\gpio_le                                                    | d - Geany                                                         | 1,000                                                     | -                                                  |                                                           |                              | -                           |                                    |                                    |                             |                              |                         |              |                  |       |         |            |          | 0        | ×        |
|----------------------------------------------------------------------------------------------------|---------------------------------------------------------------------|-------------------------------------------------------------------|-----------------------------------------------------------|----------------------------------------------------|-----------------------------------------------------------|------------------------------|-----------------------------|------------------------------------|------------------------------------|-----------------------------|------------------------------|-------------------------|--------------|------------------|-------|---------|------------|----------|----------|----------|
| <u>Файл Правка Поиск Вид</u>                                                                          | Документ Проз                                                       | акт <u>И</u> нст                                                  | грументы                                                  | Справк                                             | a                                                         |                              |                             |                                    |                                    |                             |                              | ~                       |              | -                |       |         |            |          |          |          |
| Создать                                                                                               | Ctrl+N                                                              | 1                                                                 | Record                                                    |                                                    | 200000                                                    |                              | æ                           | Rospās.                            | Crowner                            |                             | Chaptra                      | - Purponuu              | ~            | Rufon            |       |         |            |          | 4        | >>       |
|                                                                                                    |                                                                     |                                                                   |                                                           | 1 .                                                |                                                           |                              |                             |                                    |                                    |                             |                              |                         |              |                  |       |         |            |          |          |          |
| <ul> <li>открыть</li> <li>Открыть дыбранный файл</li> <li>Недавние файлы</li> </ul>                   | Shift+Ctrl+O                                                        | испол<br>в дан                                                    | њзовані<br>іном прі                                       | MEM B R                                            | ользоват                                                  | ГЕЛЬСКИ                      | х прод                      | УКТАХ ИНФ                          | ормации,                           | содержи                     | цейся                        | indic as Igbou          | iei_iiq      | asm as           | uarca | 5111 25 | gpumer.asi | 11 25 02 | m_bulk a | <u>•</u> |
| <ul> <li>Сохранить</li> <li>Сохранить как</li> <li>Сохранить все</li> <li>Загрузить заново</li> </ul> | Ctrl+S<br>Shift+Ctrl+S<br><b>Ctrl+R</b>                             | ключае<br>ude <f<br>ude &lt;ç</f<br>                              | м необ:<br>1_ccf.h<br>pio.h>                              | кодимые<br>1>                                      | библиот                                                   | геки                         | *****                       | ******                             | ******                             | *****                       | ******                       |                         |              |                  |       |         |            |          |          |          |
| Загрузить заново как                                                                                  | ,                                                                   |                                                                   |                                                           |                                                    |                                                           |                              |                             |                                    |                                    |                             |                              |                         |              |                  |       |         |            |          |          |          |
| Параметры страницы                                                                                    |                                                                     | - GPIC                                                            | е свето<br>В(1<<2                                         | одиодов<br>5), LED                                 | :<br>1 - GPIC                                             | )B(1<<2                      | 4), LEI                     | 02 - GPIO                          | B(1<<23)                           |                             |                              |                         |              |                  |       |         |            |          |          |          |
| 📇 Пеуать                                                                                              | Ctrl+P                                                              | - GPIC                                                            | B(1<<2                                                    | 3), LED                                            | 7 - GPIC                                                  | )A(1<<2                      | 5)                          | 05 - GPIU                          | B(1<<29)                           |                             |                              |                         |              |                  |       |         |            |          |          |          |
| <ul> <li>Закрыть</li> <li>Закрыть ост<u>а</u>льные</li> </ul>                                         | Ctrl+W                                                              | - GPIC<br>- GPIC                                                  | DE (1<<2)<br>DC (1<<1)                                    | 7), BOT<br>7), BOT<br>7), BOT                      | 1 - GPIC<br>4 - GPIC                                      | DE(1<<2<br>DC(1<<2           | 6), BO<br>5)                | T2 - GPI0                          | C(1<<8)                            |                             |                              |                         |              |                  |       |         |            |          |          |          |
| Закрыть все                                                                                           | Shift+Ctrl+W                                                        | main()                                                            |                                                           |                                                    |                                                           |                              |                             |                                    |                                    |                             |                              |                         |              |                  |       |         |            |          |          |          |
| € Выход<br>Эроппеция.                                                                                 | Ctrl+Q                                                              |                                                                   |                                                           |                                                    |                                                           |                              |                             |                                    |                                    |                             |                              |                         |              |                  |       |         |            |          |          |          |
| gptimer_inq.proj gptimer_inq.asm uart.proj gptimer.proj gptimer.proj uart_ed.c gptio_led.proj v       | 48<br>50<br>51<br>52<br>53<br>54<br>55<br>55<br>56<br>57<br>59<br>< | GPIOB-><br>while(1<br>{<br>for<br>GPI<br>for<br>GPI<br>for<br>GPI | DIR  =<br>.)<br>.0B->OU<br>.(i=0;i-<br>.0B->OU<br>.0B->OU | 1<<25;<br><100000<br>f  = 1<<br><100000<br>f &= ~( | //настр<br>0;i++);<br><25; //у<br>0;i++);<br>1<<25);<br>т | раиваем<br>устанав<br>//уста | порт I<br>ливаем<br>навлива | 3 для све<br>"1" в ре<br>аем "0" в | тодиода L<br>гистре пе<br>регистре | ЕОӨ на<br>редавае<br>переда | выход<br>емых дан<br>аваемых | ных порта<br>данных пор | для<br>ота ј | LED0<br>QJAN LED | 90    |         |            |          |          | 11<br>12 |
| * 👌                                                                                                   | ø                                                                   |                                                                   | ⊳                                                         |                                                    | ŵ                                                         | \$                           | 1                           | Þ                                  | >                                  | DI                          | 4                            | 8                       |              | 68               |       |         |            |          | Cell0    | Ţ        |
| Generate makefile Make clean                                                                          | Make L                                                              | lpload                                                            | Run                                                       | s s                                                | tep in 3                                                  | Step over                    | Step                        | out Cont                           | inue Run ti                        | cursor                      | Jump to c                    | ursor Stop              |              | Pause            |       |         |            |          |          | Ш        |
| Watches Console                                                                                       |                                                                     |                                                                   |                                                           |                                                    |                                                           |                              |                             |                                    |                                    |                             |                              |                         |              |                  |       |         |            |          |          |          |
|                                                                                                    |                                                                     |                                                                   |                                                           |                                                    |                                                           |                              |                             |                                    |                                    |                             |                              |                         |              |                  |       |         | <+ De      | cimal    |          |          |
|                                                                                                    |                                                                     |                                                                   |                                                           |                                                    |                                                           |                              |                             |                                    |                                    |                             |                              |                         |              |                  |       |         |            |          |          | Ŧ        |

Рис. 10. Создание нового файла

6) Вставьте в файл следующий код (пример также доступен в папке Examples/c/gpio\_led): Листинг 1.

```
//Подключаем необходимые библиотеки

#include <R1_ccf.h>

#include <gpio.h>

/**

pacположение светодиодов:

LED0 - GPIOB(1<<25), LED1 - GPIOB(1<<24), LED2 - GPIOB(1<<23)

LED3 - GPIOB(1<<27), LED4 - GPIOC(1<<26), LED5 - GPIOB(1<<29)

LED6 - GPIOB(1<<28), LED7 - GPIOA(1<<25)

pacположение кнопок:

BOT0 - GPIOE(1<<27), BOT1 - GPIOE(1<<26), BOT2 - GPIOC(1<<8)

BOT3 - GPIOC(1<<17), BOT4 - GPIOC(1<<25)

*/

void main()

{

int i;
```

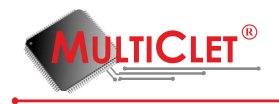

GPIOB->DIR |= 1<<25; //настраиваем порт В для светодиода LEDO на выход while(1)

-

```
}
```

7) Сохраните данный файл с расширением \*.c (например gpio\_led.c ) в папке с проектом(у нас это C:/MultiClet/Projects/First\_example).

8) Добавьте файл к проекту. Для этого вызовите контекстное меню проекта (например щелкните правой клавишей мыши по названию проекта) и выберите "Add file". Вызов контекстного меню показан на рис. 11.

| 🙀 gpio_lei                  | d.c - C:\MultiCl  | letSDK\E      | xamples\ | c\gpio_led - | Geany                                                                                                    | _                      | _            |             |                |             |                 |              |                |                                         |            | į             | - 0       | х  |
|-----------------------------|-------------------|---------------|----------|--------------|----------------------------------------------------------------------------------------------------|------------------------|--------------|-------------|----------------|-------------|-----------------|--------------|----------------|-----------------------------------------|------------|---------------|-----------|----|
| Файл [                      | равка Поиск       | с <u>В</u> ид | Докумен  | нт Продкт    | Инстр                                                                                                    | ументы Спра            | ка           |             |                |             |                 |              |                | _                                       |            |               |           |    |
| Contain                     | - DTYDEUTE        | •             |          | Conneg       | There                                                                                                    | Bocctanonuth           | 3000000      | (Arra)      | a Branë        | Gro         | •3              | Cfoors -     | Build Build    | Bulfon user                             |            |               | 4         | >> |
| <ul> <li>wdt pro</li> </ul> | i                 |               |          | Coxpoint     |                                                                                                    | an                     | an i i       |             | a biicps       |             |                 | Coopea       |                | and and and and and and and and and and |            |               |           |    |
| wdt                         | asm               |               | 25       | Lsram.asm    | as pwm.                                                                                                    | asm 26 pwm.c           |              | с ж gptin   | PODVKTAX I     | as crt0.s a | S  pll_led.c 35 | i gptimer_in | q.c   gptimer_ | irq.asm 😹 uar                           | t.asm 🚲  g | gptimer.asm 😹 | uart_ed.c | 25 |
| uart.pro                    | i.                |               | 26       |              | в данн                                                                                                    | ОМ ПРИМЕРЕ.            | 110710000111 | choordine i | a oppression i |             | ing conterio    |              |                |                                         |            |               |           |    |
| uart.                       | c                 |               | 27 28    | L            | *****                                                                                                    | *********              | *******      | *******     | ********       | *******     | *******         |              | ****           |                                         |            |               |           |    |
| 🗉 gpio_le                   | d.proj            |               | 29       | L */         |                                                                                                    |                        |              |             |                |             |                 |              |                |                                         |            |               |           |    |
| gpio                        | _led.c            |               | 31       | //Подк       | лючаем                                                                                                    | необходимы             | е библиот    | еки         |                |             |                 |              |                |                                         |            |               |           |    |
| 🗉 wdt.pro                   | j                 |               | 32       | #inclu#inclu | ide <r1<br>ide <ap< td=""><td>_ccf.h&gt;<br/>io.h&gt;</td><td></td><td></td><td></td><td></td><td></td><td></td><td></td><td></td><td></td><td></td><td></td><td></td></ap<></r1<br> | _ccf.h><br>io.h>       |              |             |                |             |                 |              |                |                                         |            |               |           |    |
| wdt.                        | c                 |               | 34       |              |                                                                                                    |                        |              |             |                |             |                 |              |                |                                         |            |               |           |    |
| 🗉 pwm.pr                    | oj                |               | 35       | распол       | ожение                                                                                                    | светодиодо             | B :          |             |                |             |                 |              |                |                                         |            |               |           |    |
| pwm                         | n.c               |               | 37       | LED0 -       | GPIOB                                                                                                    | (1<<25), LE            | D1 - GPIC    | B(1<<24)    | , LED2 - G     | IOB(1<<2    | 3)              |              |                |                                         |            |               |           |    |
| gptime                      | r.proj            |               | 39       | LED6 -       | GPIOB                                                                                                    | (1<<28), LE            | D7 - GPIC    | A(1<<25)    | , 2200 - 0     | 100(1~~2    |                 |              |                |                                         |            |               |           |    |
| gpti                        | mer.c             |               | 40<br>41 | воте -       | ожение<br>GPIOE                                                                                                    | кнопок:<br>(1<<27), BC | T1 - GPIC    | E(1<<26)    | . BOT2 - G     | 100(1<<8    | 0               |              |                |                                         |            |               |           |    |
| pll_led.pll                 | proj              |               | 42       | B0T3 -       | GPIOC                                                                                                    | (1<<17), BC            | T4 - GPIC    | C(1<<25)    |                |             |                 |              |                |                                         |            |               |           |    |
| pll_k                       | ed.c              |               | 43       | /            |                                                                                                    |                        |              |             |                |             |                 |              |                |                                         |            |               |           |    |
| gptime                      | r_irq.proj        |               | 45<br>46 | void n       | main()                                                                                                    |                        |              |             |                |             |                 |              |                |                                         |            |               |           |    |
| gpti                        | mer_irq.c         |               | 47       | [` in        | ti;                                                                                                    |                        |              |             |                |             |                 |              |                |                                         |            |               |           |    |
| 🖃 gptime                    | r_irq.proj        |               | 48<br>49 | GF           | 10B->D                                                                                                    | IR  = 1<<25            | : //настр    | аиваем п    | орт В для о    | ветодиод    | а LED0 на       | выход        |                |                                         |            |               |           | =  |
| gpu                         | ner_irq.asm<br>.: |               | 50       | l wh         | ile(1)                                                                                                    |                        |              |             |                |             |                 |              |                |                                         |            |               |           |    |
| la uarc.pro                 | ·)                | =             | 52       | Ϊ            | for(                                                                                                    | i=0;i<10000            | 00;i++);     |             |                |             |                 |              |                |                                         |            |               |           |    |
| antime                      | asini<br>Loroi    |               | 53<br>54 |              | GPI0                                                                                                    | B->0UT  = 1            | <<25; //)    | станавли    | заем "1" в     | регистре    | передава        | емых данн    | ных порта дл   | я LED0                                  |            |               |           |    |
| onti                        | mer asm           |               | 55       |              | GPIO                                                                                                    | B->0UT &= ~            | (1<<25);     | //устана    | зливаем "О     | в регис     | тре перед       | аваемых р    | данных порта   | для LED0                                |            |               |           |    |
| □ uart ext                  | Loroi             |               | 56<br>57 |              |                                                                                                    |                        |              |             |                |             |                 |              |                |                                         |            |               |           |    |
| uart                        | ex1.c             |               | 58       | }            |                                                                                                    |                        |              |             |                |             |                 |              |                |                                         |            |               |           |    |
| gpio_l                      | New               | _             | 29       |              |                                                                                                    |                        | m            |             |                |             |                 |              |                |                                         |            |               |           | +  |
|                             | Open              |               | E        |              |                                                                                                    |                        |              |             |                |             |                 |              |                |                                         |            |               | _         | -  |
|                             | Save As           |               | P        |              |                                                                                                    | ⊳                      |              | . 🔶         | <u></u>        | DD          | DI              | . 😜          |                | 88                                      |            |               | Cell0     | -  |
| Generat                     | Close             |               | lake     | e Upl        | oad                                                                                                    | Run                    | Step in 1    | Step over   | Step out C     | ontinue F   | lun to cursor   | Jump to cur  | rsor Stop      | Pause                                   |            |               |           |    |
| Watche                      | Add file          |               |          |              |                                                                                                    |                        |              |             |                |             |                 |              |                |                                         |            |               |           |    |
|                             | Add all ope       | ened files    | F        |              |                                                                                                    |                        |              |             |                |             |                 |              |                |                                         |            | <- Decimal    |           | 14 |
|                             | Add library       | (             |          |              |                                                                                                    |                        |              |             |                |             |                 |              |                |                                         |            |               |           | 1  |
|                             | Generate n        | nake file     |          |              |                                                                                                    |                        |              |             |                |             |                 |              |                |                                         |            |               |           |    |
|                             | Make              |               |          |              |                                                                                                    |                        |              |             |                |             |                 |              |                |                                         |            |               |           |    |
|                             | Make clear        |               |          |              |                                                                                                    |                        |              |             |                |             |                 |              |                |                                         |            |               |           | =  |
|                             | Sort by           |               | •        |              |                                                                                                    |                        |              |             |                |             |                 |              |                |                                         |            |               |           |    |
|                             | Properties        |               |          |              |                                                                                                    |                        |              |             |                |             |                 |              |                |                                         |            |               |           |    |
|                             |                   |               | _        |              |                                                                                                    |                        |              |             |                |             |                 |              |                |                                         |            |               |           | 4  |
| 11                          |                   |               |          |              |                                                                                                    |                        |              |             |                |             |                 |              |                |                                         |            |               |           |    |

Ine 50 / 59 col: 12 sel: 0 BCT TA5 mode: Win (CRLF) encoding: CP1251 filetype: C scope: main

Рис. 11. Добавление файла в проект

9) Перейдите в свойства проекта. Для этого вызовите контекстное меню проекта (например щелкните правой клавишей мыши по названию проекта) и выберите "Properties".

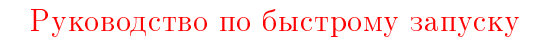

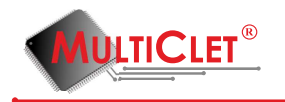

Вызов контекстного меню показан на рис. 12.

| 🎧 gpio_led                   | d.c - C:\MultiCletS           | DK\Ex        | amples\c | \gpio_led -       | Geany                                                                                                    |                             |                     |             |              |           |                  |             |               |                |         |                | - 0         | x    |
|------------------------------|-------------------------------|--------------|----------|-------------------|----------------------------------------------------------------------------------------------------|-----------------------------|---------------------|-------------|--------------|-----------|------------------|-------------|---------------|----------------|---------|----------------|-------------|------|
| <u>Ф</u> айл <u>П</u> р      | равка П <u>о</u> иск <u>I</u> | <u>В</u> ид, | Докумен  | т Про <u>е</u> кт | <u>И</u> нст                                                                                                    | рументы Спр <u>а</u>        | вка                 |             |              |           |                  |             |               |                |         |                |             |      |
| <u> </u>                     | • • •                         |              |          |                   |                                                                                                    | <u>.</u>                    | ×                   | ÷           |              |           | <b>*</b> 3       | ۰. ا        | @             | - <sup>8</sup> |         |                | 4           | 20   |
| Создать                      | Открыть                       | Co           | фанить   | Сохрани           | ть все                                                                                                    | Восстановить                | Закрыть             | Hasa        | ад Впе       | рёд       | Скомпилировать   | Сборка      | Выполнить     | Выбор цвет     |         |                |             |      |
| wdta                         | asm                           | ^            | 4 test   | sram.asm          | 💥 pwn                                                                                                    | n.asm 💥 pwm.                | : 💥 gpio_lea        | d.c 📽 gptin | mer.c 💥 uarl | .c 💥 crt0 | .s ೫ pll_led.c 윎 | gptimer_ir  | q.c 🕷 gptimer | irq.asm 🕱 uar  | t.asm 💥 | gptimer.asm \$ | g uart_ex1. | .c % |
| uart.pro                     | 9                             |              | 25<br>26 |                   | ИСПОЛ<br>В ДАН                                                                                                    | БЗОВАНИЕМ В<br>НОМ ПРИМЕРЕ  | ПОЛЬЗОВАТ           | ГЕЛЬСКИХ    | продуктах    | информ    | ации, содерж     | АЩЕИСЯ      |               |                |         |                |             |      |
| uart.                        | c                             |              | 27       | *                 |                                                                                                    |                             |                     |             |              |           |                  |             |               |                |         |                |             |      |
| gpio_iec                     | a.proj                        |              | 28       | 1 .7              |                                                                                                    |                             |                     |             |              |           |                  |             |               |                |         |                |             |      |
| gpio,                        | i lieu.c                      |              | 30       | (/Bonx            | -                                                                                                    | u unofivorum                | 10 646 <b>5</b> 403 | - ANN       |              |           |                  |             |               |                |         |                |             |      |
| watproj                      | ,<br>,                        |              | 32       | #inclu            | ide <r< td=""><th>1_ccf.h&gt;</th><td>ie onormor</td><td>enn</td><td></td><td></td><td></td><td></td><td></td><td></td><td></td><td></td><td></td><td></td></r<> | 1_ccf.h>                    | ie onormor          | enn         |              |           |                  |             |               |                |         |                |             |      |
|                              | e .                           |              | 33       | #inclu            | ide <g< td=""><th>p10.h&gt;</th><td></td><td></td><td></td><td></td><td></td><td></td><td></td><td></td><td></td><td></td><td></td><td></td></g<>                | p10.h>                      |                     |             |              |           |                  |             |               |                |         |                |             |      |
| nwm                          |                               |              | 35       | 면/**              |                                                                                                    |                             |                     |             |              |           |                  |             |               |                |         |                |             |      |
| notimer                      | ne                            |              | 36<br>37 | LED0 -            | GPI0                                                                                                    | е светодиод<br>B(1<<25). LI | ов:<br>D1 - GPIC    | )B(1<<24)   | LED2 -       | GPIOB(1   | <<23)            |             |               |                |         |                |             |      |
| antin                        | meric                         |              | 38       | LED3 -            | GPIO                                                                                                    | B(1<<27), LI                | D4 - GPIC           | C(1<<26)    | , LED5 -     | GPIOB(1   | <<29)            |             |               |                |         |                |             |      |
| nll led.n                    | aroi                          |              | 39<br>40 | распол            | ожени                                                                                                    | В(1<<28), LI<br>е кнопок:   | :07 - GPIC          | JA(1<<25)   |              |           |                  |             |               |                |         |                |             | - í  |
| oll le                       | ed.c                          |              | 41       | BOTO -            | GPIO                                                                                                    | E(1<<27), B                 | OT1 - GPIC          | DE (1<<26)  | , BOT2 -     | GPIOC(1   | <<8)             |             |               |                |         |                |             |      |
| aptimer                      | r irg.proj                    |              | 43       | L*/               | 0010                                                                                                    | с(1<1/7, в                  | /14 - 0010          |             |              |           |                  |             |               |                |         |                |             |      |
| aptin                        | mer ira.c                     |              | 44       | woid a            | ain()                                                                                                    |                             |                     |             |              |           |                  |             |               |                |         |                |             |      |
| ⊟ aptimer                    | r irg.proi                    |              | 46       | ę{                |                                                                                                    |                             |                     |             |              |           |                  |             |               |                |         |                |             |      |
| aptin                        | mer irg.asm                   |              | 47<br>48 | in                | t 1;                                                                                                    |                             |                     |             |              |           |                  |             |               |                |         |                |             |      |
| <ul> <li>uart.pro</li> </ul> |                               |              | 49       | GF                | IOB->                                                                                                    | DIR  = 1<<2                 | ; //настр           | раиваем п   | юрт В для    | светод    | иода LED0 на     | выход       |               |                |         |                |             | 1    |
| uart.                        | asm                           |              | 50       | 6 {               | iteti                                                                                                    | )                           |                     |             |              |           |                  |             |               |                |         |                |             |      |
| 🗆 gptimer                    | r.proj                        | =            | 52       |                   | for                                                                                                    | (i=0;i<1000                 | 000;i++);           |             |              |           |                  |             |               |                |         |                |             |      |
| gptin                        | mer.asm                       |              | 54       |                   | for                                                                                                    | (i=0;i<1000                 | 000;i++);           | станавли    | ID DEM 1     | в регис   | пре передава     | емых данг   | ных портадо   | IN LEDU        |         |                |             |      |
| uart_ed                      | l.proj                        |              | 55       |                   | GPI                                                                                                    | 0B->0UT &= -                | ·(1<<25);           | //устана    | авливаем "   | 0"вре     | гистре перед     | аваемых р   | данных порта  | адля LED0      |         |                |             |      |
| uart_                        | ex1.c                         |              | 57       | I. '              |                                                                                                    |                             |                     |             |              |           |                  |             |               |                |         |                |             |      |
| 🗉 gpio_le                    | <br>New                       |              | 58       | [}                |                                                                                                    |                             |                     |             |              |           |                  |             |               |                |         |                |             |      |
| gpic                         | Open                          |              | - 62     |                   |                                                                                                    |                             | ш                   |             |              |           |                  |             |               |                |         |                |             | F.   |
|                              | Save As                       |              | E        |                   |                                                                                                    |                             | _                   |             |              |           |                  |             |               |                |         |                |             | -    |
| Group                        | Close                         |              | P        | 1.1               |                                                                                                    | Dur                         | den in 1            | <b>\$</b>   | 1            | DD        |                  |             |               | 88             |         |                | Cel         | 10 - |
| Generate                     | Add file                      |              | ske      | Opi               | 080                                                                                                    | Kun                         | step in a           | step over   | step out     | Continue  | Kun to cursor    | Jump to cur | sor stop      | Pause          |         |                |             | _    |
| Watches                      | Add all open                  | ed file      | · L      |                   |                                                                                                    |                             |                     |             |              |           |                  |             |               |                |         |                |             |      |
|                              | Add current f                 | file         |          |                   |                                                                                                    |                             |                     |             |              |           |                  |             |               |                |         | <- Decim       | al          | T á  |
|                              | <u>A</u> dd libiary           |              |          |                   |                                                                                                    |                             |                     |             |              |           |                  |             |               |                |         |                |             | _    |
|                              | Generate mai<br>Make          | ke file      |          |                   |                                                                                                    |                             |                     |             |              |           |                  |             |               |                |         |                |             |      |
|                              | Make clear                    |              |          |                   |                                                                                                    |                             |                     |             |              |           |                  |             |               |                |         |                |             |      |
|                              | Sort by                       |              | -        |                   |                                                                                                    |                             |                     |             |              |           |                  |             |               |                |         |                |             | -    |
|                              | gone by                       |              | _        |                   |                                                                                                    |                             |                     |             |              |           |                  |             |               |                |         |                |             |      |
|                              | Properties                    | 18           |          |                   |                                                                                                    |                             |                     |             |              |           |                  |             |               |                |         |                |             |      |
|                              |                               |              |          |                   |                                                                                                    |                             |                     |             |              |           |                  |             |               |                |         |                |             | . U  |
| 1                            |                               | _            |          |                   | _                                                                                                    |                             |                     |             |              |           |                  |             |               |                |         |                |             | *    |
| ine: 50 / 59                 | col: 12 sel: 0                | BC           | т таб    | mode: \           | Vin (CRL                                                                                                    | .F) encoding: (             | P1251 filety        | ype: C sco  | ope: main    |           |                  |             |               |                |         |                |             |      |

Рис. 12. Свойства проекта

10) Перейдите во вкладку "Files а затем на вкладку "Include directories нажмите на значок "+"для добавления пути к заголовочным файлам

(по умолчанию путь C:/MultiClet/SDK/include/MCp042R100102/).

Но рекомендуется указывать путь к crt0.s при использовании готовых примеров с официального сайта

(C:/MultiClet/Projects/Examples/include);

Добавление заголовочных файлов показано на рис. 13.

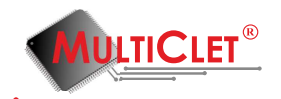

| 💇 MS-Proj | ect Op    | tions                 |                |     | x   |
|-----------|-----------|-----------------------|----------------|-----|-----|
| Files     | Files     | Include directories   |                |     |     |
| Libs      | Terralise |                       |                |     |     |
| Build     | C:\M      | ultiClet\Proiects\Exa | mples\include/ |     | ╶╬╢ |
| Advanced  |           |                       |                |     |     |
|           |           |                       |                |     | -   |
|           |           |                       |                |     |     |
|           |           |                       |                |     | -₽- |
|           |           |                       |                |     |     |
|           |           |                       |                |     |     |
|           |           |                       |                |     |     |
|           |           |                       | 13             |     |     |
|           |           |                       |                |     |     |
|           |           |                       |                |     |     |
|           | <u></u>   |                       | ОК             | Can | cel |

Рис. 13. Добавление заголовочных файлов в проект

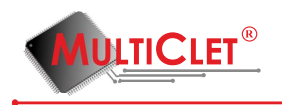

11) Перейдите во вкладку "Build"и заполните следующее(предварительно уберите галочку "Use default tool chain"):

а) в строке "Processor Туре"выберите MCp042R100102;

б) в строке "Compile Type"выберите "Debug";

в) в строке "Assembler" укажите путь к бинарной утилите ассемблера mc-as

(по умолчанию путь C:/MultiClet/SDK/bin/mc-as.exe);

г) в строке "С"укажите путь к бинарной утилите mc-lcc

(по умолчанию путь C:/MultiClet/SDK/bin/mc-lcc.exe);

д) в строке "Linker"укажите путь к бинарной утилите для линковки mc-ld

(по умолчанию путь C:/MultiClet/SDK/bin/mc-ld.exe);

e) в строке "Crt0.o"укажите путь к стартовому файлу для проектов на Си

(по умолчанию путь C:/MultiClet/SDK/lib/MCp042R100102/crt0.o). Но рекомендуется

указывать путь к crt0.s при использовании готовых примеров с официального сайта

(C:/MultiClet/SDK/Projects/Examples/crt0.s);

ж) в строке "Binaries"укажите путь к папке с бинарными утилитами

(по умолчанию путь C:/MultiClet/SDK/bin);

Настройка параметров сборки проекта показана на рис. 14.

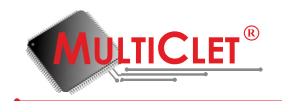

| 🥶 MS-Proj | ject Options                          | X       |
|-----------|---------------------------------------|---------|
| Files     | Compile Make Load & Debug             |         |
| Libs      | Processor Type                        |         |
| Build     | Compile Type                          |         |
| Advanced  | Debug                                 | -       |
|           | -Paths<br>Assembler                   |         |
|           | C:/MultiClet/SDK/bin/mc-as.exe        |         |
|           |                                       |         |
|           | C:/MultiClet/SDK/bin/mc-lcc.exe       | 2       |
|           | Linker                                |         |
|           | C:/MultiClet/SDK/bin/mc-ld.exe        |         |
|           | Crt0.o                                |         |
|           | C:/MultiClet/Projects/Examples/crt0.s |         |
|           | Binaries                              |         |
|           | C:/MultiClet/SDK/bin                  | 2       |
|           | Use default too                       | l chain |
|           | OK Cance                              |         |

Рис. 14. Настройка параметров сборки проекта

12) Перейдите во вкладку "Load and Debug"и заполните следующее:

a) в строке "Upload Memory Туре"выберите "Inner Memory";

б) в строке "Loader Path"укажите путь к загрузчику (по умолчанию путь C:/MultiClet/SDK/bin ploader.exe);

в) в строке "Debug Target"выберите "Functional Model";

Настройка параметров загрузки и отладки проекта показана на рис. 15.

13) Нажмите "ОК";

14) Соберите проект с помощью кнопки "Make"на панели инструментов внизу; Если сборка прошла успешно вы увидите "Finished Successfully"в нижней консоли сообщений. Не обращайте внимание на предупреждения о пустом параграфе на ассемблере. Данные предупреждения будут убраны в ближайших новых версиях ПО. Запуск сборки проекта показана на рис. 16.

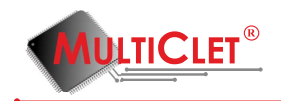

| 🤠 MS-Proj | ect Options                         |
|-----------|-------------------------------------|
| Files     | Compile Make Load & Debug           |
| Libs      | Upload memory type                  |
| Build     | Inner memory                        |
|           | Loader path                         |
| Advanced  | C:/MultiClet/SDK/bin/mc-ploader.exe |
|           | Debug target                        |
|           | Functional model                    |
|           |                                     |
|           |                                     |
|           |                                     |
|           |                                     |
|           | 2                                   |
|           |                                     |
|           |                                     |
|           |                                     |
|           |                                     |
|           |                                     |
|           |                                     |
|           | 🔲 Use default tool chain            |
|           | OK Cancel                           |

Рис. 15. Настройка параметров загрузки и отладки проекта

Результат сборки проекта показан на рис. 17.

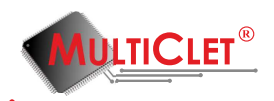

| 🕼 gpio_led.c - C:\MultiCletSDK\Ex                      | Examples\c\gpio_led - Geany                                                                                                    | - 0 <b>X</b>     |
|--------------------------------------------------------|----------------------------------------------------------------------------------------------------|------------------|
| <u>Ф</u> айл <u>П</u> равка П <u>о</u> иск <u>В</u> ид | Документ Про <u>е</u> кт <u>И</u> нструменты Спр <u>а</u> вка                                                                                         |                  |
| D . E .                                                | 🔚 🗗 📓 💥 🗢 🔶 😘 💊 😣                                                                                                    | <b>A</b>         |
| Создать Открыть Со                                     | Сохранить Сохранить все Восстановить Закрыть Назад Вперёд Скомпилировать Сборка Выполнить Выборцвета                                                  | <u> </u>         |
| wdt.asm                                                | * 🔸 test_sram.asm 🕱 pwm.asm 🕱 pwm.c 📽 gpio_led.c 🕱 gptimer.c 📽 uart.c 📽 crt0.s 📽 pll_led.c 📽 gptimer_irq.c 📽 gptimer_irq.asm 🕷 uart.asm 🕷 gptimer.asm | 💥 uart_ex1.c 💥 🕨 |
| 😑 uart.proj                                            | 25 * ИСПОЛЬЗОВАНИЕМ В ПОЛЬЗОВАТЕЛЬСКИХ ПРОДУКТАХ ИНФОРМАЦИИ, СОДЕРЖАЩЕЙСЯ                                                                             | *                |
| uart.c                                                 | 26 * B ДАННОМ ПРИМЕРЕ.<br>27 *                                                                                                    |                  |
| 😑 gpio_led.proj                                        | 28 ************************************                                                                                                    |                  |
| gpio_led.c                                             | 29 6 */                                                                                                    |                  |
| 🗉 wdt.proj                                             | 31 //Подключаем необходимые библиотеки                                                                                                    |                  |
| wdt.c                                                  | 32 #Include <k1_cct.n><br/>33 #include <color=></color=></k1_cct.n>                                                                                   |                  |
| 🗉 pwm.proj                                             | 34                                                                                                    |                  |
| pwm.c                                                  | 33 D/**<br>36 расположение светодиодов:                                                                                                    |                  |
| 🗉 gptimer.proj                                         | 37 LED0 - GPIOR(1<25), LED1 - GPIOR(1<24), LED2 - GPIOR(1<23)<br>20 LED2 - GPIOR(1<23), LED4 - GPIOR(1<23), LED4 - GPIOR(1<23)                        |                  |
| gptimer.c                                              | 39 LED5 - GPIOB(1<2), LED7 - GPIO(1<25)                                                                                                    | _                |
| pll_led.proj                                           | 40 pacnonosenue kuonok:<br>porto_cortoc(1x=25)_POT1_cortoc(1x=26)_POT2_cortoc(1x=26)_                                                                 |                  |
| pll_led.c                                              | 42 B0T3 - GPIDC(1<27), B0T4 - GPIDC(1<25)                                                                                                    |                  |
| gptimer_irq.proj                                       | 43 L*/                                                                                                    |                  |
| gptimer_irq.c                                          | 45 void main()                                                                                                    |                  |
| gptimer_irq.proj                                       | 46 🔤                                                                                                    |                  |
| gptimer_irq.asm                                        | 48                                                                                                    | -                |
| 🗉 uart.proj                                            | 49 GP108->DIR  = 1<<25; //настраиваем порт В для светодиода LED0 на выход<br>50 while(1)                                                              | =                |
| uart.asm                                               | 51 4 (                                                                                                    |                  |
| 😑 gptimer.proj 🗮                                       | 52 Tor(1=0;1<1000000;1++);<br>53 GPI0B->OUT = 1<<25; //craнaвливаем "1" в регистре передаваемых данных порта для LED0                                 |                  |
| gptimer.asm                                            | 54 <b>for</b> (i=0;i<1000000;i++);                                                                                                    |                  |
| uart_ex1.proj                                          | 55 GPIOK-SUDI &= ~(1<<25); //YCTAHABJUBAEM "0" B peructpe nepedabaeMMX данных порта для LEU0                                                          |                  |
| uart_ex1.c                                             | 57                                                                                                    |                  |
| gpio_led.proj                                          |                                                                                                    | *                |
| gpio_led.c +                                           | × 4                                                                                                    | +                |
|                                                        |                                                                                                    |                  |
| Senerata makafila Maka dana                            |                                                                                                    | Cell0 🔻          |
| Generate makefile Make clean                           | Make Uniona i kun step in step over step out Continue kun to cursor jump to cursor stop Pause                                                         |                  |
| Watches Console                                        | urus.                                                                                                    |                  |
| \make.exe clean -f "C:/MultiClet/                      | t/Projects/First_example/makefile"                                                                                                    |                  |
| rm -f "C:/MultiClet/Projects/First                     | st_example/gpio_led.imagebin" "C:/MultiClet/Projects/First_example/crt0.o" "C:/MultiClet/Projects/First_example/gpio_led.o"                           |                  |
| Finished successfully                                  |                                                                                                    |                  |
| í.                                                     |                                                                                                    |                  |
|                                                        |                                                                                                    |                  |
|                                                        |                                                                                                    |                  |
|                                                        |                                                                                                    |                  |
|                                                        |                                                                                                    |                  |
| L                                                      |                                                                                                    |                  |
| Makefile is generated                                  |                                                                                                    |                  |

Рис. 16. Запуск сборки проекта

15) Загрузите проект на плату с помощью кнопки "Upload" на панели инструментов внизу; Загрузка проекта на плату показана на рис. 18.

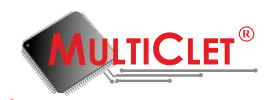

| 🙀 gpio_led.c - C:\MultiCletSDK\E                                    | xamples\c                            | gpio_led - Geany                       | of a second second                       | -                            | _                       |                 |                       |                   |                   |                    |                     | - 0 X                |   |
|---------------------------------------------------------------------|--------------------------------------|----------------------------------------|------------------------------------------|------------------------------|-------------------------|-----------------|-----------------------|-------------------|-------------------|--------------------|---------------------|----------------------|---|
| <u>Ф</u> айл <u>П</u> равка П <u>о</u> иск <u>В</u> ид              | Докумен                              | п Про <u>е</u> кт <u>И</u> нс          | трументы Спр <u>а</u>                    | вка                          |                         |                 |                       |                   |                   |                    |                     |                      |   |
| D . E .                                                             | (u.)                                 | Ø                                      | <b></b>                                  | ×                            | <i>(</i>                | \$              | \$®                   | - 🌾 🗸             | ø                 |                    |                     | <b>A</b> .           |   |
| Создать Открыть С                                                   | охранить                             | Сохранить все                          | Восстановить                             | Закрыть                      | Назад                   | Вперёд          | Скомпилироват         | ть Сборка         | Выполнить         | Выбор цвета        |                     |                      | 1 |
| wdt.asm 🖍                                                           | test                                 | _sram.asm 🕱 pv                         | m.asm 🕱 pwm.o                            | : 🗶 gpio_led.c               | X gptimer.c 3           | 🖇 uart.c 💥 🛛    | rt0.s 💥 pll_led.c     | gptimer_irq       | .c 🕱 gptimer_     | irq.asm 🕱 uart.a   | ısm 🕱 gptimer.asr   | n 🕱 uart_ex1.c 🕱     | ۲ |
| 🗉 uart.proj                                                         | 25                                   | * ИСПО.                                | ТЬЗОВАНИЕМ В                             | ПОЛЬЗОВАТЕЛ                  | пьских прод             | ΥΚΤΑΧ ИΗΦΟΙ     | МАЦИИ, СОДЕР          | жащейся           |                   |                    | 1.5                 |                      | * |
| uart.c                                                              | 26                                   | * В ДАІ<br>*                           | ном примере.                             |                              |                         |                 |                       |                   |                   |                    |                     |                      |   |
| 😑 gpio_led.proj                                                     | 28                                   | ******                                 | **********                               | *********                    | *******                 | *******         | *******               | *****             | ****              |                    |                     |                      |   |
| gpio_led.c                                                          | 29                                   | L */                                   |                                          |                              |                         |                 |                       |                   |                   |                    |                     |                      |   |
| 🗉 wdt.proj                                                          | 31                                   | //Подключа                             | ем необходимы                            | е библиотек                  | ки                      |                 |                       |                   |                   |                    |                     |                      |   |
| wdt.c                                                               | 32                                   | <pre>#include </pre>                   | R1_cct.h>                                |                              |                         |                 |                       |                   |                   |                    |                     |                      |   |
| 🗉 pwm.proj                                                          | 33 #Include <gpto.n><br/>34</gpto.n> |                                        |                                          |                              |                         |                 |                       |                   |                   |                    |                     |                      |   |
| pwm.c                                                               | 35                                   | Р/** Прасположени                      | ие светопиоло                            | IR :                         |                         |                 |                       |                   |                   |                    |                     |                      |   |
| 😑 gptimer.proj                                                      | 37                                   | LED0 - GPI                             | DB(1<<25), LE                            | D1 - GPIOB                   | (1<<24), LE             | 02 - GPIOB      | 1<<23)                |                   |                   |                    |                     |                      |   |
| gptimer.c                                                           | 38                                   | LED3 - GPI                             | DB(1<<27), LE<br>DB(1<<28), LE           | D4 - GPIOC(                  | (1<<26), LEU<br>(1<<25) | 05 - GPIOB      | 1<<29)                |                   |                   |                    |                     |                      |   |
| pll_led.proj                                                        | 40                                   | расположен                             | ие кнопок:                               |                              |                         |                 |                       |                   |                   |                    |                     |                      |   |
| pll_led.c                                                           | 41 42                                | BOT0 - GP1<br>BOT3 - GP1               | )E(1<<27), B(<br>)C(1<<17), B(           | )T1 - GPIOE(<br>)T4 - GPIOC( | (1<<26), BO<br>(1<<25)  | F2 - GP10C      | 1<<8)                 |                   |                   |                    |                     |                      |   |
| gptimer_irq.proj                                                    | 43                                   | L*/                                    |                                          |                              |                         |                 |                       |                   |                   |                    |                     |                      |   |
| gptimer_irq.c                                                       | 44                                   | void main(                             | )                                        |                              |                         |                 |                       |                   |                   |                    |                     |                      |   |
| 🗉 gptimer_irq.proj                                                  | 46                                   | <b>₽{</b>                              |                                          |                              |                         |                 |                       |                   |                   |                    |                     |                      |   |
| gptimer_irq.asm                                                     | 47                                   | Int 1;                                 |                                          |                              |                         |                 |                       |                   |                   |                    |                     |                      |   |
| 🗉 uart.proj                                                         | 49                                   | GPIOB-                                 | DIR  = 1<<25                             | ; //настраи                  | иваем порт В            | 3 для свет      | одиода LEDO н         | а выход           |                   |                    |                     |                      | = |
| uart.asm                                                            | 51                                   | □ wille(                               | .,                                       |                              |                         |                 |                       |                   |                   |                    |                     |                      |   |
| gptimer.proj                                                        | 52                                   | fo                                     | r(i=0;i<10000                            | 000;i++);                    |                         | 11 n nor        |                       |                   |                   |                    |                     |                      |   |
| gptimer.asm                                                         | 54                                   | fo                                     | r(i=0;i<10000                            | 000;i++);                    | анавливаем              | тврен           | стре передав          | аемых данн        | ых портадл        | IN LEDU            |                     |                      |   |
| uart_ex1.proj                                                       | 55                                   | GP:                                    | [0B-≻0UT &= ~                            | (1<<25); //                  | /устанавлива            | аем "Ө" в ј     | егистре пере          | даваемых д        | анных порта       | для LED0           |                     |                      |   |
| uart_ex1.c                                                          | 57                                   | 1                                      |                                          |                              |                         |                 |                       |                   |                   |                    |                     |                      |   |
| gpio_led.proj                                                       | 58                                   | [}                                     |                                          |                              |                         |                 |                       |                   |                   |                    |                     |                      |   |
| gpio led.c                                                          | 39                                   |                                        |                                          | ш                            |                         |                 |                       |                   |                   |                    |                     | •                    | - |
| -                                                                   |                                      |                                        |                                          |                              |                         |                 |                       |                   |                   |                    |                     |                      | _ |
| 🔒 😚                                                                 | P                                    |                                        |                                          | Ŷ                            | 🗢 🔞                     | • DD            | D                     |                   |                   | 00                 |                     | Cell0                |   |
| Generate makefile Make clean                                        | Make                                 | Upload                                 | Run                                      | Step in Ste                  | p over Step             | out Contin      | ue Run to cursor      | r Jump to curs    | or Stop           | Pause              |                     | Cent                 |   |
| Watches Console                                                     |                                      |                                        |                                          |                              |                         |                 |                       |                   |                   |                    |                     |                      |   |
|                                                                     |                                      |                                        |                                          |                              |                         |                 |                       |                   |                   |                    |                     |                      |   |
| .\make.exe -f "C:/MultiClet/Proje<br>C:/MultiClete/SDK/bin/mc-as.ex | ects/First_e<br>e 'C:/Mult           | example/makefile"<br>iCletSDK/Examples | /crt0.s'include-r                        | oath='C:/MultiCl             | etSDK/Examples/         | 'include' -aa   | ch=MCp042R10010       | )2output='C       | /MultiClet/Proje  | ects/First example | /crt0.o'            | -                    |   |
| C:/MultiClete/SDK/bin/mc-lcc.e                                      | ke -lccdir=                          | C:/MultiClete/SDK                      | /bin -g -target=m                        | cp-r1 -Waarch                | =MCp042R10010           | 2 -c 'C:/MultiC | let/Projects/First_ex | ample/gpio_lea    | d.c' -I'C:/MultiC | letSDK/Examples/i  | nclude' -o 'C:/Mult | Clet/Projects/First_ |   |
| C:/Users/4CFA~1/AppData/Loca<br>C:/Users/4CFA~1/AppData/Loca        | I/Temp/lc<br>I/Temp/lc               | c61201.asm:9: war<br>c61201.asm:280: w | ning: empty paragi<br>arning: empty para | aph<br>Igraph                |                         |                 |                       |                   |                   |                    |                     | =                    |   |
| C:/Users/4CFA~1/AppData/Loca                                        | l/Temp/lc                            | c61201.asm:282: w                      | arning: empty para                       | igraph                       |                         |                 |                       |                   |                   |                    |                     |                      |   |
| C:/MultiClete/SDK/bin/mc-ld.ex                                      | e 'C:/Multi                          | Clet/Projects/First                    | _example/crt0.o' 'C                      | :/MultiClet/Proje            | ects/First_examp        | le/gpio_led.o'  | -output='C:/Multi     | Liet/Projects/Fii | rst_example/gpic  | o_led.imagebin'    |                     |                      |   |
| Finished successfully                                               |                                      |                                        |                                          |                              |                         |                 |                       |                   |                   |                    |                     | -                    |   |
| <                                                                   |                                      |                                        |                                          |                              |                         |                 |                       |                   |                   |                    |                     | P.                   | 1 |
|                                                                     |                                      |                                        |                                          |                              |                         |                 |                       |                   |                   |                    |                     |                      | 1 |
| J                                                                   |                                      |                                        |                                          |                              |                         |                 |                       |                   |                   |                    |                     |                      | - |

Рис. 17. Результат сборки проекта

Если загрузка прошла успешно вы увидите мигание светодиода на плате.

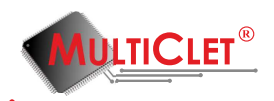

| 🧔 gpio_led.c - C:\MultiCletSDK\Exa                                       | amples\c\                 | gpio_led - G               | ieany                                                                                                    |                                 |                        |                    |                |            |                          |            |               |                  |                  |              |               |                   | x        |
|--------------------------------------------------------------------------|---------------------------|----------------------------|----------------------------------------------------------------------------------------------------|---------------------------------|------------------------|--------------------|----------------|------------|--------------------------|------------|---------------|------------------|------------------|--------------|---------------|-------------------|----------|
| <u>Ф</u> айл <u>П</u> равка П <u>о</u> иск <u>В</u> ид <u>Д</u>          | Документ                  | про <u>е</u> кт            | <u>И</u> нструме                                                                                                    | енты Спр <u>а</u> ви            | ca                     |                    |                |            |                          |            |               |                  |                  |              |               |                   |          |
| D . E .                                                                  |                           | ā                          |                                                                                                    | <b>S</b>                        | ×                      |                    | þ              | •          | <b>\$</b>                |            | ۰             | (P               | <b>1</b>         |              |               | A                 |          |
| Создать Открыть Сох                                                      | кранить                   | Сохранить                  | все Во                                                                                                    | сстановить                      | Закрыть                | Ha                 | зад В          | перёд      | Скомпил                  | ировать    | Сборка        | Выполнить        | Выбор цве        | та           |               | <u> </u>          | <i>"</i> |
| wdt.asm                                                                  | ▲ test_:                  | sram.asm 🕷                 | pwm.asn                                                                                                    | n 🗶 pwm.c                       | 🗶 gpio_led.            | c 🗶 gpt            | timer.c 🕱 u    | art.c 🗶 d  | rt0.s 🗶 pll              | _led.c 🐹   | gptimer_ir    | q.c 🗶 gptimer    | _irq.asm 🕱 u     | art.asm 🕱    | gptimer.asm   | 🕷 uart_ex1.c      | ¥ 1      |
| 🗉 uart.proj                                                              | 25                        | * И                        | спользов                                                                                                    | ВАНИЕМ В Г                      | тользовати             | ЕЛЬСКИХ            | продукт        | Х ИНФО     | РМАЦИИ, С                | ОДЕРЖА     | щейся         |                  |                  |              |               |                   | •        |
| uart.c                                                                   | 26                        | * *                        | ДАННОМ                                                                                                    | ПРИМЕРЕ.                        |                        |                    |                |            |                          |            |               |                  |                  |              |               |                   |          |
| gpio_led.proj                                                            | 28                        | ****                       | ******                                                                                                    | *******                         | *******                | ******             | *******        | ******     | *******                  | ******     | ******        | ****             |                  |              |               |                   |          |
| gpio_led.c                                                               | 30                        | */                         |                                                                                                    |                                 |                        |                    |                |            |                          |            |               |                  |                  |              |               |                   |          |
| 🗉 wdt.proj                                                               | 31                        | //Подкл                    | ючаем не                                                                                                    | еобходимые                      | е библиот              | еки                |                |            |                          |            |               |                  |                  |              |               |                   |          |
| wdt.c                                                                    | 32                        | #includ                    | e <r1_cc<br>e <apio< td=""><td>cf.h&gt;<br/>.h&gt;</td><td></td><td></td><td></td><td></td><td></td><td></td><td></td><td></td><td></td><td></td><td></td><td></td><td></td></apio<></r1_cc<br> | cf.h><br>.h>                    |                        |                    |                |            |                          |            |               |                  |                  |              |               |                   |          |
| 🗉 pwm.proj                                                               | 34                        |                            | - 37                                                                                                    |                                 |                        |                    |                |            |                          |            |               |                  |                  |              |               |                   |          |
| pwm.c                                                                    | 35 8                      | -/**<br>Грасполо           | жение с                                                                                                    | ветолиолов                      |                        |                    |                |            |                          |            |               |                  |                  |              |               |                   |          |
| 🗉 gptimer.proj                                                           | 37                        | LED0 -                     | GPIOB(1                                                                                                    | <<25), LED                      | 01 - GPI0              | 3(1<<24            | 4), LED2       | GPIOB      | (1<<23)                  |            |               |                  |                  |              |               |                   |          |
| gptimer.c                                                                | 38<br>39                  | LED3 -                     | GPIOB(1-<br>GPIOB(1-                                                                                                    | <<27), LEU<br><<28), LEU        | 04 - GPI0<br>07 - GPI0 | C(1<<26<br>A(1<<25 | 5), LED5       | - GPIOB    | (1<<29)                  |            |               |                  |                  |              |               |                   |          |
| pll_led.proj                                                             | 40                        | располо                    | жение к                                                                                                    | нопок :                         |                        |                    |                |            | ()                       |            |               |                  |                  |              |               |                   |          |
| pll_led.c                                                                | 41 42                     | BOT0 -<br>BOT3 -           | GPIOE(1-<br>GPIOC(1-                                                                                                    | <<27), BO1<br><<17), BO1        | F1 - GPIO<br>F4 - GPIO | E(1<<26<br>C(1<<25 | 5), BOT2<br>5) | - GPIOC    | (1<<8)                   |            |               |                  |                  |              |               |                   |          |
| gptimer_irq.proj                                                         | 43                        | L*/                        |                                                                                                    |                                 |                        |                    |                |            |                          |            |               |                  |                  |              |               |                   |          |
| gptimer_irq.c                                                            | 44<br>45                  | void ma                    | in()                                                                                                    |                                 |                        |                    |                |            |                          |            |               |                  |                  |              |               |                   |          |
| gptimer_irq.proj                                                         | 46 0                      | ₹                          |                                                                                                    |                                 |                        |                    |                |            |                          |            |               |                  |                  |              |               |                   |          |
| gptimer_irq.asm                                                          | 47                        | 101                        | 1;                                                                                                    |                                 |                        |                    |                |            |                          |            |               |                  |                  |              |               |                   |          |
| 🗉 uart.proj                                                              | 49                        | GPI                        | OB->DIR                                                                                                    | = 1<<25                         | //настр                | аиваем             | порт В д       | ія свет    | о <mark>диод</mark> а LE | EDO на I   | выход         |                  |                  |              |               |                   | =        |
| uart.asm                                                                 | 50<br>51 E                | wni<br>= {                 | Le(1)                                                                                                    |                                 |                        |                    |                |            |                          |            |               |                  |                  |              |               |                   |          |
| gptimer.proj                                                             | 52                        |                            | for(i=                                                                                                    | 0;i<100000                      | 00;i++);               |                    |                |            |                          |            |               |                  |                  |              |               |                   |          |
| aptimer.asm                                                              | 53                        |                            | for(i=                                                                                                    | >001  = 1<br>0:i<100000         | <<25; //y<br>00:i++):  | станавл            | иваем "1       | в рег      | истре пер                | редавае    | мых данн      | ых порта д       | ля LED0          |              |               |                   |          |
| uart ex1.proi                                                            | 55                        | , I                        | GPIOB->                                                                                                    | >0UT &= ~                       | (1<<25);               | //устан            | авливаем       | "О" в      | регистре                 | переда     | ваемых д      | анных порт       | а для LED0       |              |               |                   |          |
| uart ex1.c                                                               | 56                        | r '                        |                                                                                                    |                                 |                        |                    |                |            |                          |            |               |                  |                  |              |               |                   |          |
| E apio led.proj                                                          | 58                        | }                          |                                                                                                    |                                 |                        |                    |                |            |                          |            |               |                  |                  |              |               |                   |          |
| apio led c                                                               | 59                        | -                          |                                                                                                    |                                 |                        |                    |                |            |                          |            |               |                  |                  |              |               |                   |          |
| gpio_icaic                                                               |                           | ~                          | _                                                                                                    |                                 |                        |                    |                |            |                          |            |               |                  |                  |              |               |                   | r        |
| <b>*</b> } 🔒                                                             | Ô                         |                            |                                                                                                    | ⊳                               | Ŷ                      | \$                 | ſ              | DD         | [                        |            | 4             |                  | 00               |              |               | CallO             |          |
| Generate makefile Make clean                                             | Make                      | Uploa                      | ad la                                                                                                    | Run                             | Step in S              | tep over           | Step out       | Contin     | ue Run to                | cursor J   | Jump to cur   | sor Stop         | Pause            |              |               | Cello             |          |
| Watches Console                                                          |                           | $\sim$                     | Uploa                                                                                                    | d                               |                        |                    |                |            |                          |            |               |                  |                  |              |               |                   |          |
|                                                                          |                           |                            |                                                                                                    |                                 |                        |                    |                |            |                          |            |               |                  |                  |              |               |                   |          |
| .\make.exe -f "C:/MultiClet/Project<br>C:/MultiClete/SDK/bin/mc-as exe ' | ts/First_ex<br>'C•/Multio | ample/mak<br>TetSDK/Exar   | efile"<br>mples/crt0 s                                                                                                    | include-na                      | th='C·/Multit          | CletSDK/F          | vamples/incl   | ide' -aa   | rch-MCn042               | R100102 -  | output-'C     | MultiClet/Pro    | iects/First_evan | nle/crt0 o'  |               |                   | ^        |
| C:/MultiClete/SDK/bin/mc-lcc.exe                                         | -lccdir=0                 | :/MultiClete               | SDK/bin -                                                                                                    | g -target=mc                    | p-r1 -Waarc            | h=MCp04            | 2R100102 -c    | 'C:/MultiC | let/Projects/            | First_exam | nple/gpio_le  | d.c' -I'C:/Multi | CletSDK/Examp    | les/include' | -o 'C:/MultiC | let/Projects/Firs | t.       |
| C:/Users/4CFA~1/AppData/Local/<br>C:/Users/4CFA~1/AppData/Local/         | Temp/lcc<br>Temp/lcc      | 61201.asm:9<br>61201.asm:2 | : warning: e<br>80: warning                                                                                                    | empty paragra<br>i: empty parag | ph<br>Iraph            |                    |                |            |                          |            |               |                  |                  |              |               |                   | =        |
| C:/Users/4CFA~1/AppData/Local/                                           | Temp/lcc                  | 61201.asm:2                | 82: warning                                                                                                    | : empty parag                   | raph                   |                    |                |            |                          |            |               |                  |                  |              |               |                   |          |
| C:/MultiClete/SDK/bin/mc-ld.exe '                                        | 'C:/Multi(                | let/Projects               | /First_exam                                                                                                    | ple/crt0.o' 'C:,                | /MultiClet/Pro         | ojects/Firs        | t_example/g    | io_led.o'  | -output='C:              | /MultiClet | t/Projects/Fi | rst_example/gp   | io_led.imagebir  | ť.           |               |                   |          |
| Finished successfully                                                    |                           |                            |                                                                                                    |                                 |                        |                    |                |            |                          |            |               |                  |                  |              |               |                   | -        |
| •                                                                        |                           |                            |                                                                                                    |                                 |                        |                    |                |            |                          |            |               |                  |                  |              |               | ,                 |          |
|                                                                          |                           |                            |                                                                                                    |                                 |                        |                    |                |            |                          |            |               |                  |                  |              |               |                   |          |
|                                                                          |                           |                            |                                                                                                    |                                 |                        |                    |                |            |                          |            |               |                  |                  |              |               |                   | _        |

Рис. 18. Загрузка проекта на плату

## 5.1.2 Второй способ: сборка и загрузка проекта с помощью командной строки

Инструкция по сборке и загрузке проекта рассматривается для случая, когда примеры программ для

процессора распакованы в папку C:/MultiClet/Projects, соответственно сам инструментальный программный пакет для Multiclet R1 установлен по умолчанию в папку C:/MultiClet.

1) Откройте папку с примерами программ Examples, расположенную по адресу

C:/MultiClet/Projects/Examples. Затем откройте пример мигание светодиодом

по адресу C:/MultiClet/Projects/Examples/c/gpio\_led/.

Скопируйте файл gpio\_led.c.

Создайте по адресу C:/MultiClet/Projects/ свою папку First\_example и вставьте туда

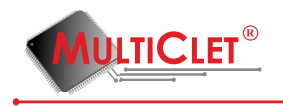

файл gpio\_led

2) Откройте командную строку Windows и соберите объектный файл gpio\_led.c с помощью бинарной утилиты mc-lcc:

```
C:/MultiClet/SDK/bin/mc-lcc.exe -lccdir=C:/MultiClet/SDK/bin -g -target=mcp-r1
-Wa--arch=MCp042R100102 -c 'C:/MultiClet/Projects/First_example/gpio_led.c'
-I'C:/MultiClet/Projects/Examples/include'
```

-o 'C:/MultiClet/Projects/First\_example/gpio\_led.o'

где -lccdir=C:/MultiClet/SDK/bin - путь до бинарной утилиты mc-lcc, g - компиляция с отладочной информацией,

-Wa-arch=MCp042R100102 - модель процессора,

C:/MultiClet/Projects/First\_example/gpio\_led.c - путь к компилируемому файлу,

C:/MultiClet/Projects/Examples/include - путь к заголовочным файлам,

C:/MultiClet/Projects/First\_example/gpio\_led.o - путь по которому будет расположен объектный файл.

3) Соберите объектный файл для стартового файла проекта на Си с помощью бинарной утилиты ассемблер mc-as:

```
C:/MultiClet/SDK/bin/mc-as.exe 'C:/MultiClet/Examples/crt0.s'
--include-path='C:/MultiClet/Projects/Examples/include'
-g --arch=MCp042R100102 --output='C:/MultiClet/Projects/First_example/crt0.o'
```

```
где C:/MultiClet/Examples/crt0.s - расположение стартового кода для Си проекта (дан-
ный файл присутствует и в SDK по адресу C:/MultiClet/SDK/lib/MCp042R100102),
-include-path='C:/MultiClet/Projects/Examples/include' - путь к подключаемым заголо-
вочным файлам, g - компиляция с отладочной информацией,
```

-arch=MCp042R100102 - модель процессора,

-output='C:/MultiClet/Projects/First\_example/crt0.o' - путь по которому будет расположен объектный файл.

4) Соберите бинарный файл при помощи бинарной утилиты линковщика mc-ld:

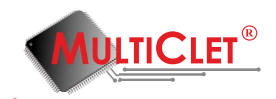

C:/MultiClet/SDK/bin/mc-ld.exe 'C:/MultiClet/Projects/First\_example/crt0.o' 'C:/MultiClet/Projects/First\_example/gpio\_led.o'

--output='C:/MultiClet/Projects/First\_example/gpio\_led.imagebin'

где 'C:/MultiClet/Projects/First\_example/crt0.o' - путь к стартовому объектному файлу для Си проекта (файл crt0.o необходимо подавать на вход линковщика первым),

'C:/MultiClet/Projects/First\_example/gpio\_led.o' - путь к объектному файлу с пользовательской программой,

-output='C:/MultiClet/Projects/First\_example/gpio\_led.imagebin' - путь по которому будет расположен итоговый бинарный файл

5) Загрузите полученный бинарный файл на плату с помощью бинарной утилиты загрузчика mc-ploader:

C:/MultiClet/SDK/bin/mc-ploader.exe 'C:/MultiClet/Projects/First\_example/gpio\_led.imagebin'

Если светодиод начинает мигать, то все выполнено верно!

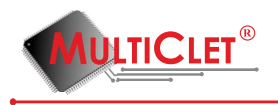

## 6 Часто возникающие вопросы

Вопрос 1: При запуске IDE Geany происходит ошибка "Не найдена библиотека libftd2xx"?

Ответ: Для функционирования IDE Geany необходимо установить драйвер FTDI.

Вопрос 2: Не удается собрать проект?

**Ответ:** Одной из причин является указание кириллических символов в путях к проекту. В текущей версии ПО недопустимо использовать кириллические символы в путях. Данная возможность появится в новых версия ПО.

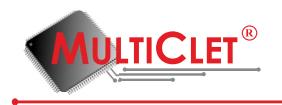

# 7 Приложение А.

#### Ссылки для скачивания документации по драйверу FTDI:

1) Windows 8 http://www.ftdichip.com/Support/Documents/AppNotes/AN\_234\_FTDI\_ Drivers\_Installation\_Guide\_for\_Windows\_8.pdf

2) Windows 7 http://www.ftdichip.com/Support/Documents/AppNotes/AN\_119\_FTDI\_ Drivers\_Installation\_Guide\_for\_Windows7.pdf

3) Linux http://www.ftdichip.com/Support/Documents/AppNotes/AN\_220\_FTDI\_Drivers\_ Installation\_Guide\_for\_Linux%20.pdf

4) Windows Vista http://www.ftdichip.com/Support/Documents/AppNotes/AN\_103\_FTDI\_ Drivers\_Installation\_Guide\_for\_VISTA(FT\_000080).pdf

5) Windows XP http://www.ftdichip.com/Support/Documents/AppNotes/AN\_104\_FTDI\_

Drivers\_Installation\_Guide\_for\_WindowsXP(FT\_000093).pdf

6) Windows 2000 http://www.ftdichip.com/Support/Documents/InstallGuides/Windows\_ 2000\_Installation\_Guide.pdf

7) Windows 98 http://www.ftdichip.com/Support/Documents/InstallGuides/Windows\_ 98\_Installation\_Guide.pdf

#### Ссылки для скачивания драйвера FTDI:

1) Windows http://www.ftdichip.com/Drivers/CDM/CDM%20v2.12.06%20WHQL%20Certified. zip

2) Linux http://www.ftdichip.com/Drivers/D2XX/Linux/libftd2xx1.1.12.tar.gz

#### Ссылки для скачивания ПО для процессора Multiclet R1:

Инструментальный программный комплект:

- 1) Windows http://multiclet.com/docs/PO/MultiCletSDK\_for\_R1\_ru.20150713.exe
- 2) Linux http://multiclet.com/docs/PO/MultiCletSDK\_for\_R1.20150713.tar.gz

Среда разработки Geany:

1) Windows http://multiclet.com/docs/PO/GeanyInstallRUS.exe

2) Linux http://multiclet.com/docs/PO/MC-DBG\_linux.tar.gz

Руководство пользователя по ПО:

1) Программное обеспечение процессора Multiclet R1 http://multiclet.com/docs/PO/ Manual\_Soft\_R1.pdf

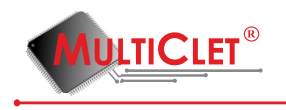

Примеры программ:

1) Примеры для процессора Multiclet R1 http://multiclet.com/docs/P0/Examples.7z

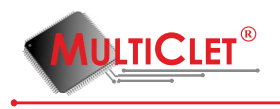

# 8 Лист регистрации изменений

| Номер | Версия | Дата       | Описание изменений                  | Номера страниц |
|-------|--------|------------|-------------------------------------|----------------|
| 1     | 0.1    | 27.07.2015 | Предварительная версия документации |                |
|       |        |            |                                     |                |
|       |        |            |                                     |                |
|       |        |            |                                     |                |